Dickens FellowshipWebsite https://dickensfellowship.org/

### Part I

- General navigation, resources
- Logging in
- News articles and the events calendar; branch information
- Submit an article all members
- Add an event into the branch calendar –administrators

### Part II

- Changing your password and personal details
- Membership plans; changing your plan details
- Payment Options
- The Dickensian recent issues
- The Dickensian archives

### The Home Page -Overview

\* Subscribe

\* News

\* Featured articles

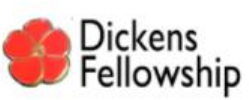

Home Events News About Publications Subscribe Contact Us Login

Q Search

# Dickens Fellowship A worldwide association of people who share an interest in the life and works of Charles Dickens

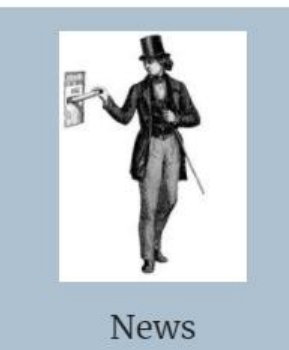

- A Ramble in the DF Cen Jungle - explore the Lunch new website
  - DF Central Christmas
     The Showman & the Lunch
     Chartist 18-19
     September 2021

Color day

\*Events Calendar, colour coded by region – UK, US...

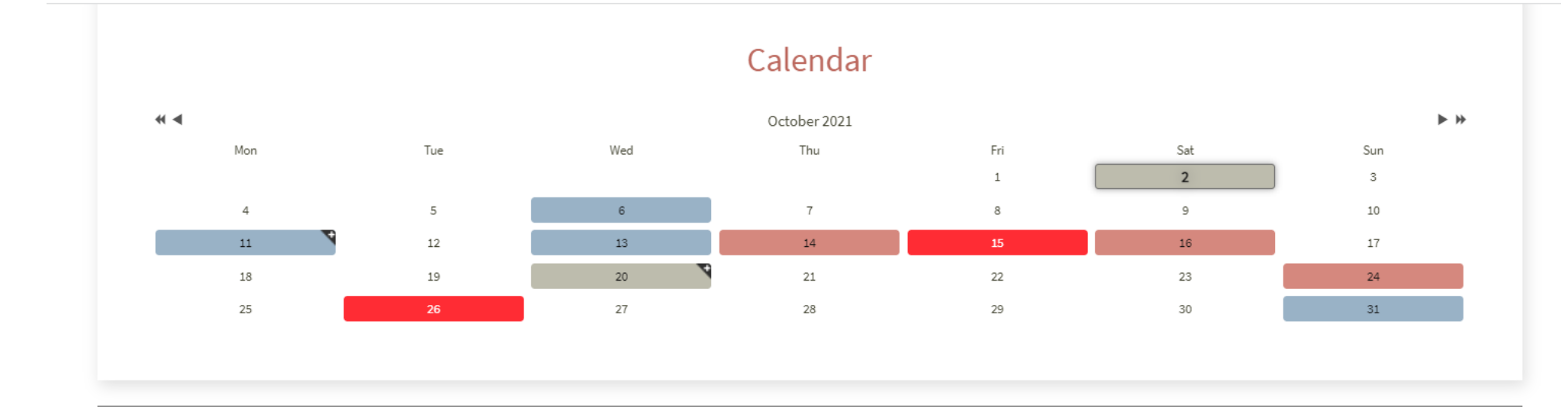

\*Other resources to explore – just a click away.

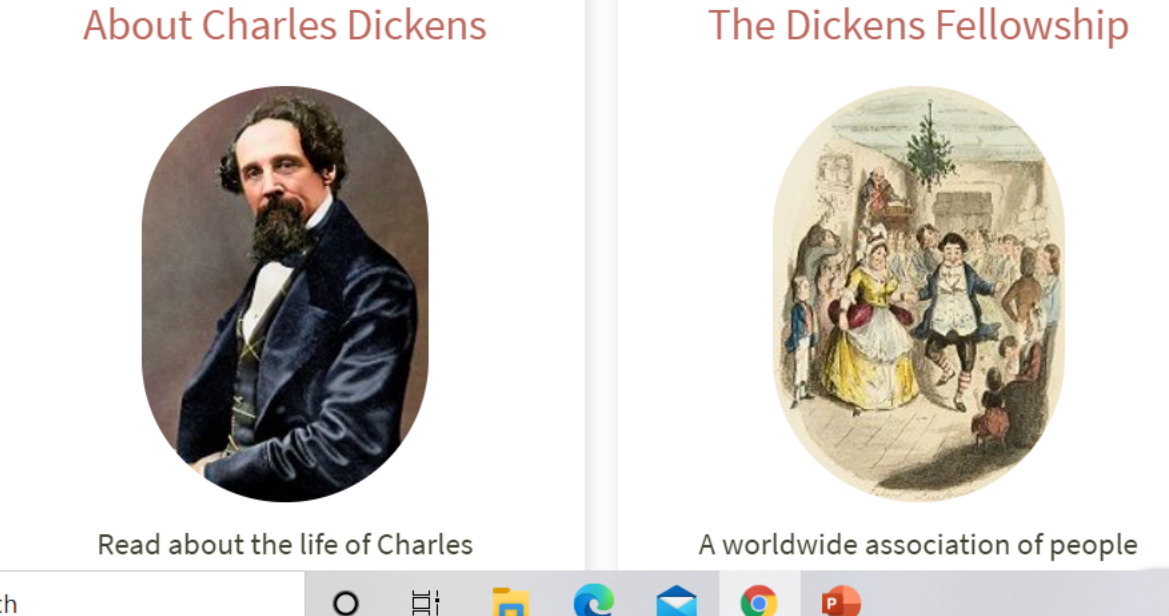

#### The Dickensian Journal

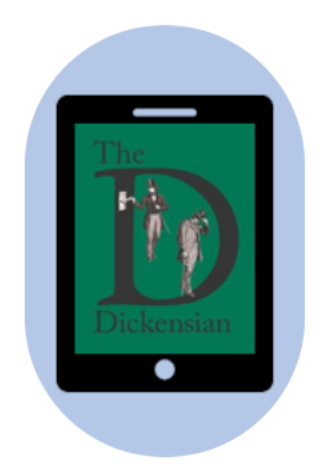

The journal of The Dickens

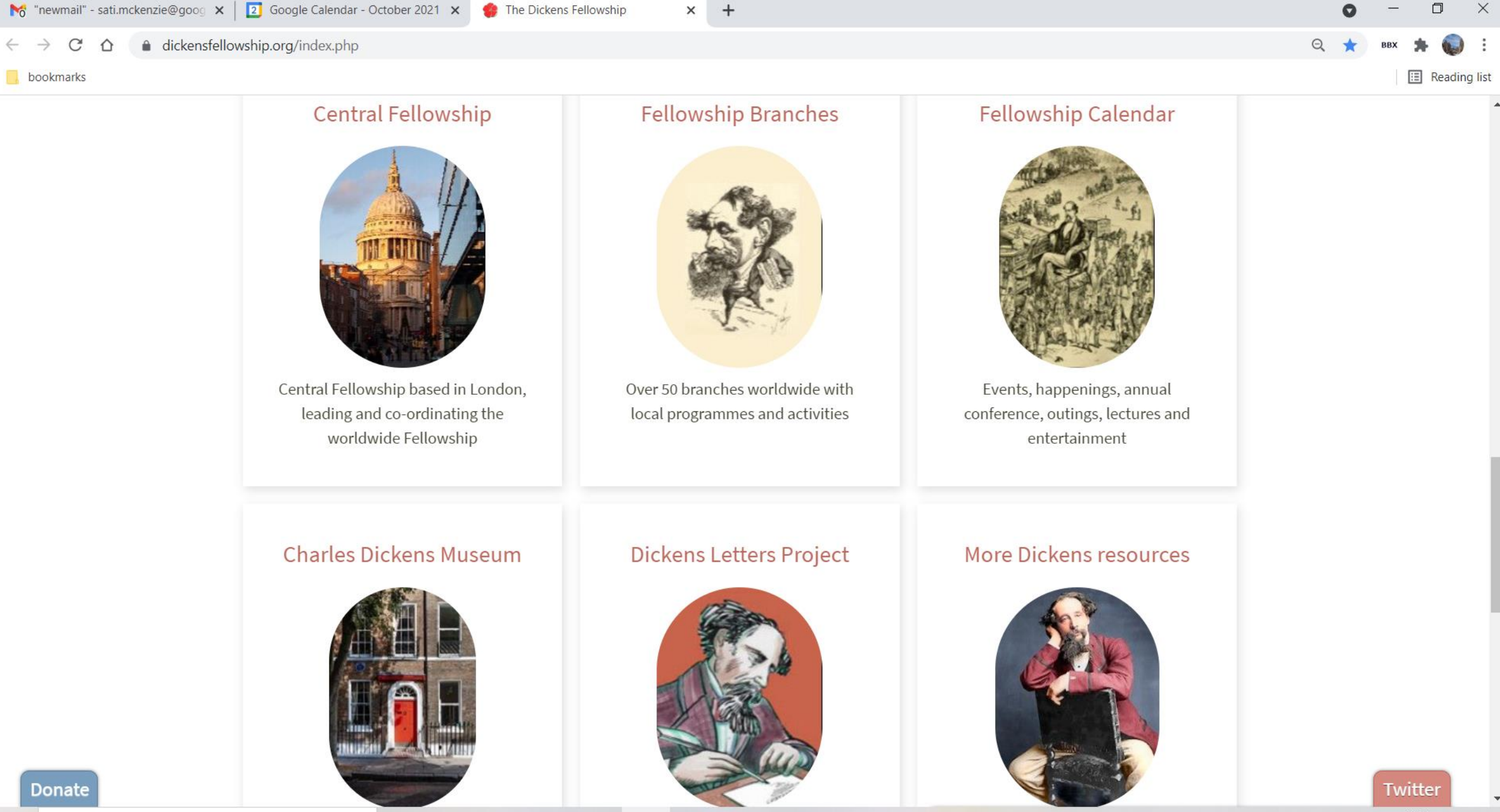

0

13:59 へ 🔿 🗃 😻 虒 🕩 ENG 02/10/2021

### Some lovely pictures of Dickens characters and a link to summary of the novels

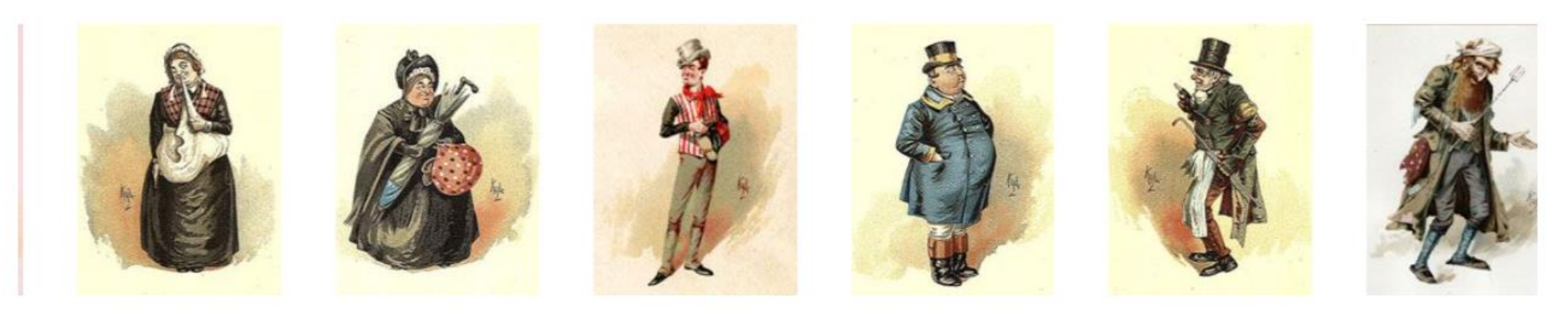

A delightful set of Dickens characters penned by Kyd (Joseph Clayton Clarke 1857-1937) have entertained readers for generations. View summary outlines of Charles Dickens novels.

# Now to login and see what is available to members and branch administrators

### https://www.dickensfellowship.org/

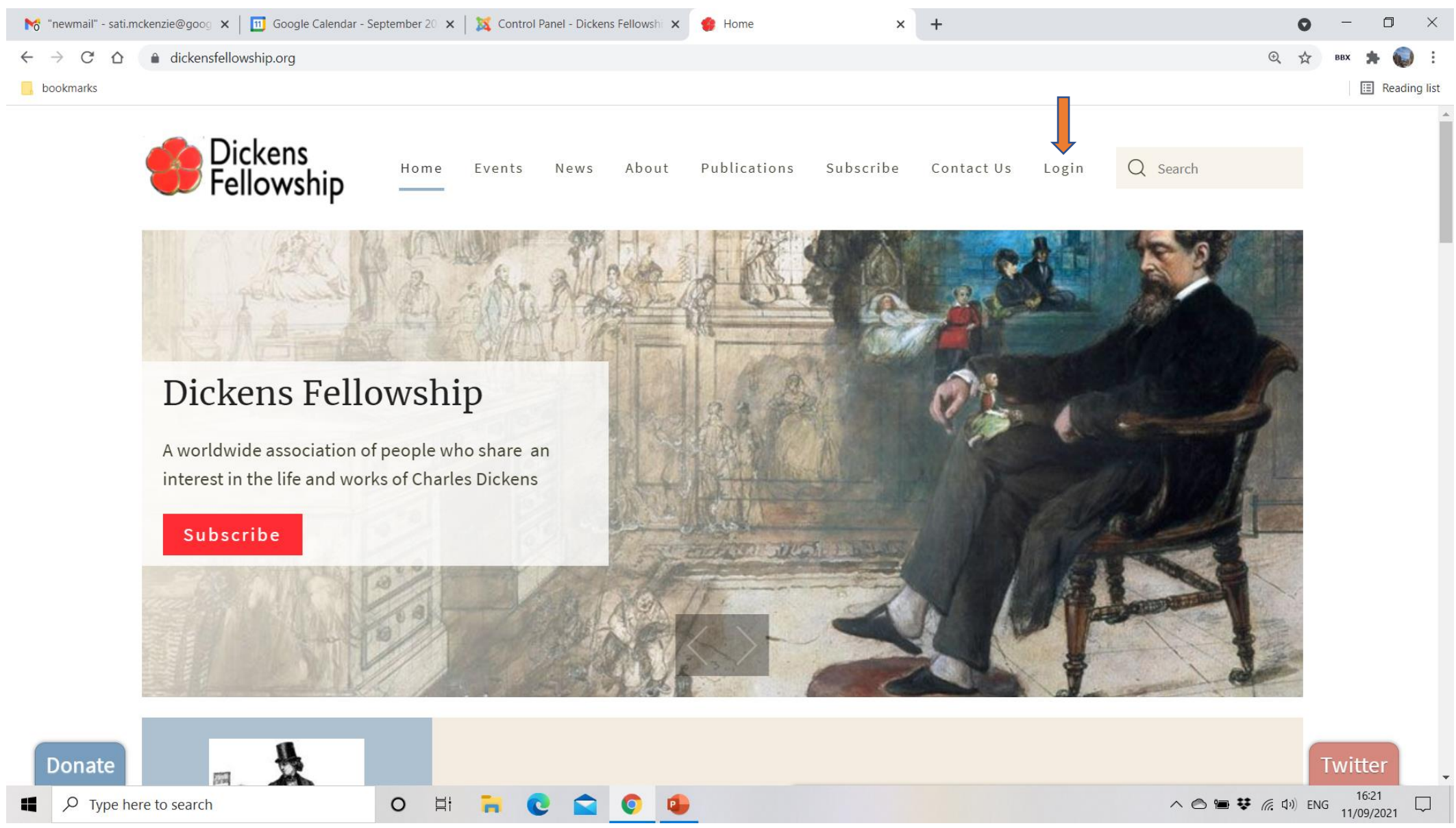

\*You should have received your user id (usually your email address) and a password.

\*Branch administrators will have an additional account of the form branchname@dickensfel lowship.org

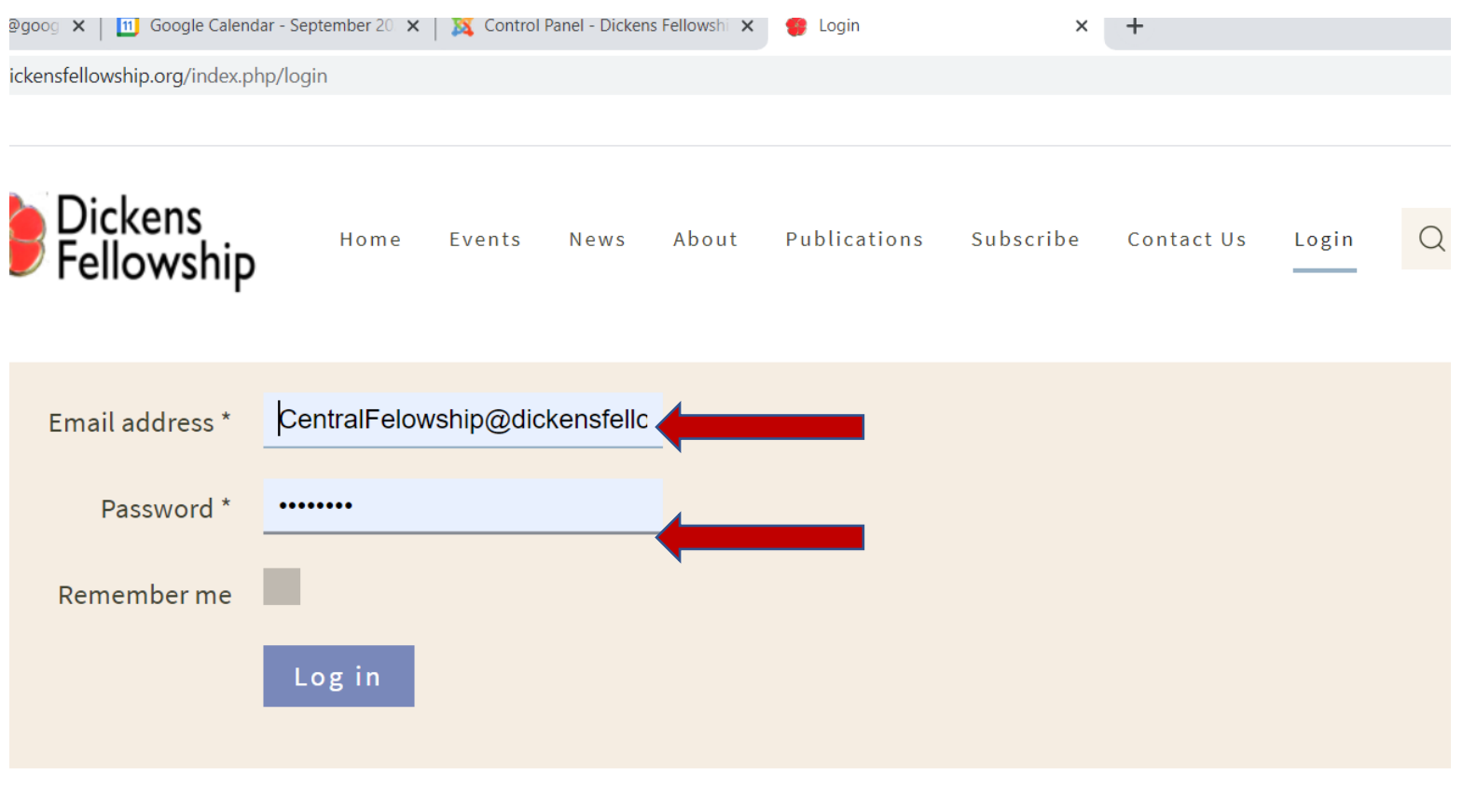

Forgot Your Password?

Forgot Your Username?

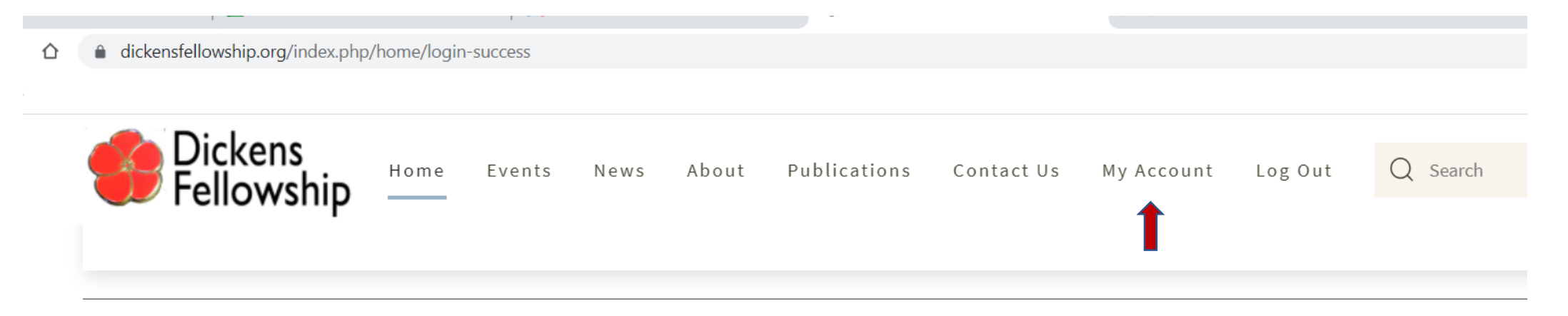

Under My Account you have access to your My membership profile, My history and the opportunity to Renew membership (and upgrade)

#### PLUS:

All subscribers:

Contribute Article of Fellowship News

**Dickensian subscribers:** 

- Access recent issues of The Dickensian through The Dickensian online
- Access the full Dickensian archive in the Proquest Library

Local DF branch administrators

- Branches Admin only Pay Annual Branch Subscriptions
- Add an event Add or Edit events in the Fellowship Calendar. A separate menu item is also enabled under Events

# What's the latest news?

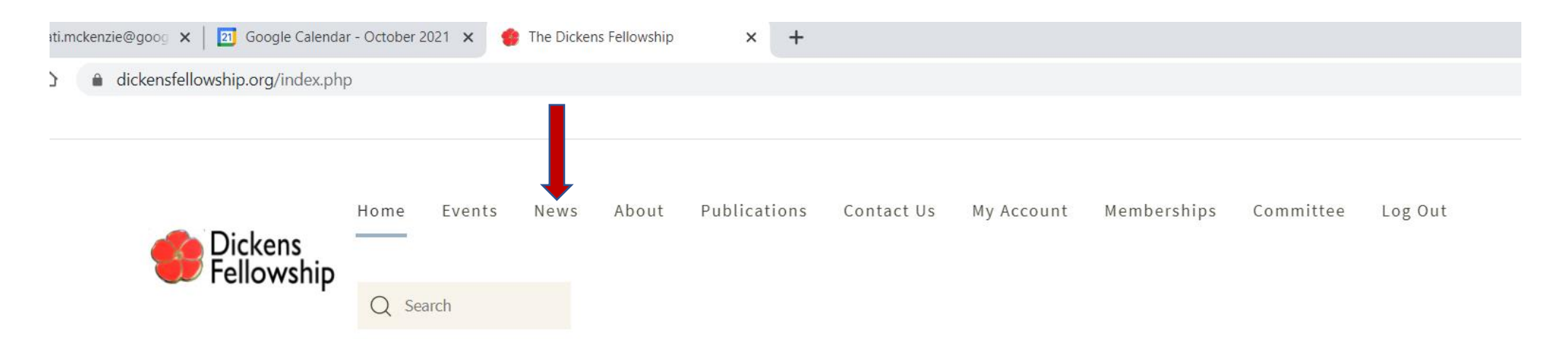

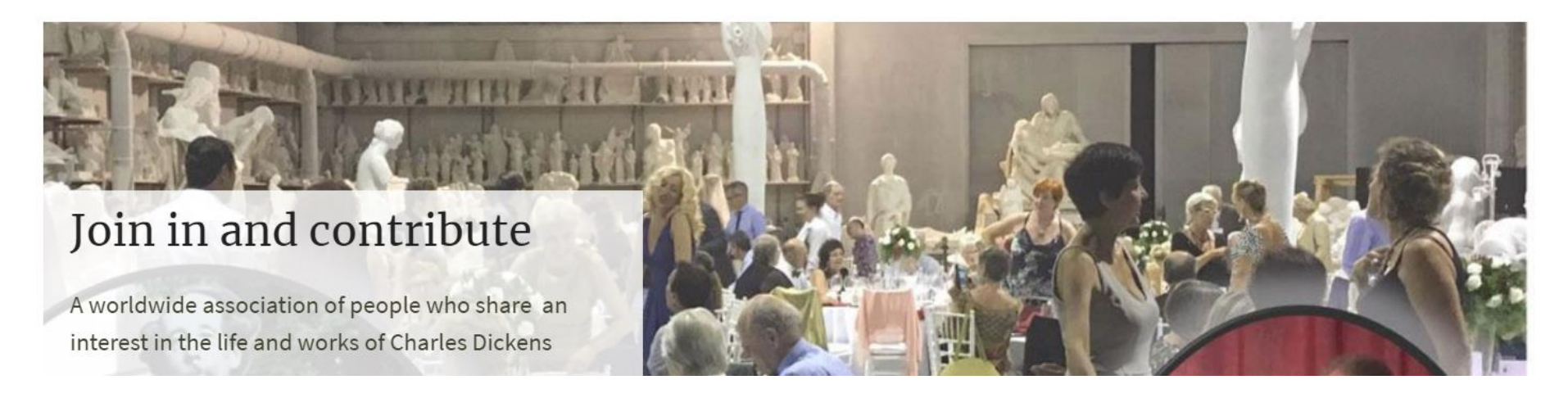

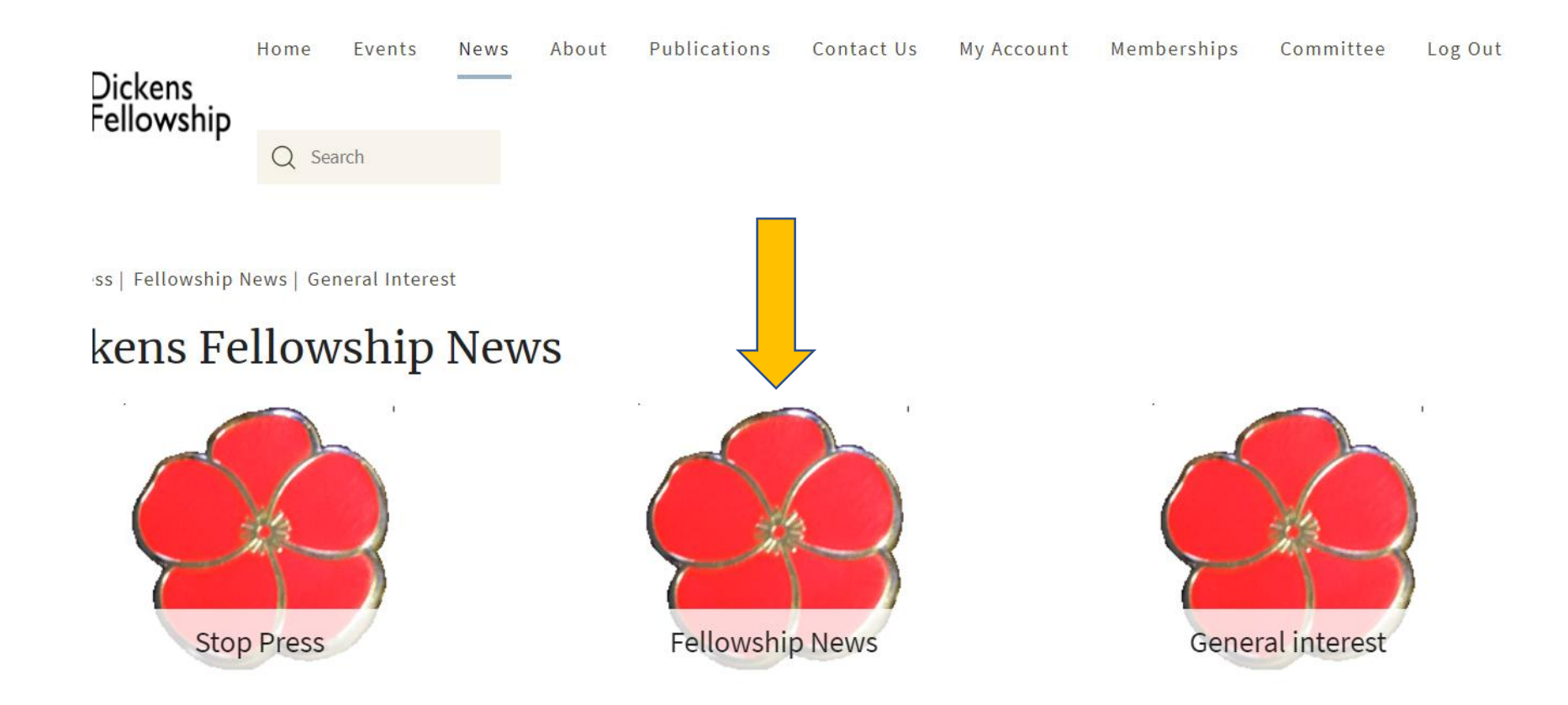

### Stop Press – Important Announcements

Fellowship News – Other news originating from the Fellowship, including links to recordings of DF Central talks.

General Interest – News from outside the Fellowship, of interest to members

### Select an article and click to view

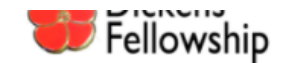

Home Events News About Publications Subscribe Contact Us Login

gin Q Search

Stop Press | Fellowship News | General Interest

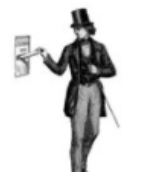

#### Fellowship News

News round up from Dickens Central Fellowship and branches

| Title                                                                                              | Published Date |
|----------------------------------------------------------------------------------------------------|----------------|
| DF Central Christmas Lunch                                                                         | 01-10-2021     |
| SCRAPBOOKS AT THE CHARLES DICKENS MUSEUM – DOCUMENTING THE HISTORY OF THE DF – A FREE VIRTUAL TALK | 13-07-2021     |
| DF AGM and Annual Conference 2021: July 16-18                                                      | 22-06-2021     |
| Westminster Abbey June 7, 2021                                                                     | 07-06-2021     |
| DF Central Meeting: Dr. Pete Orford                                                                | 25-05-2021     |
| The Canon Code: Freud, C. S. Lewis, et al. Solve The Mystery of Edwin Drood                        | 23-05-2021     |
| Dickensian - Contents Pages                                                                        | 19-05-2021     |
| Commemoration events June 7 and 9 2021                                                             | 11-05-2021     |
| Back-issues of The Dickensian available                                                            | 30-04-2021     |
| Charles Dickens and Joseph Grimaldi                                                                | 21-04-2021     |

Page 1 of 13

1 🗸

hip.org/index.php/news-household-words/104-westminster-abbey-june-7-2021

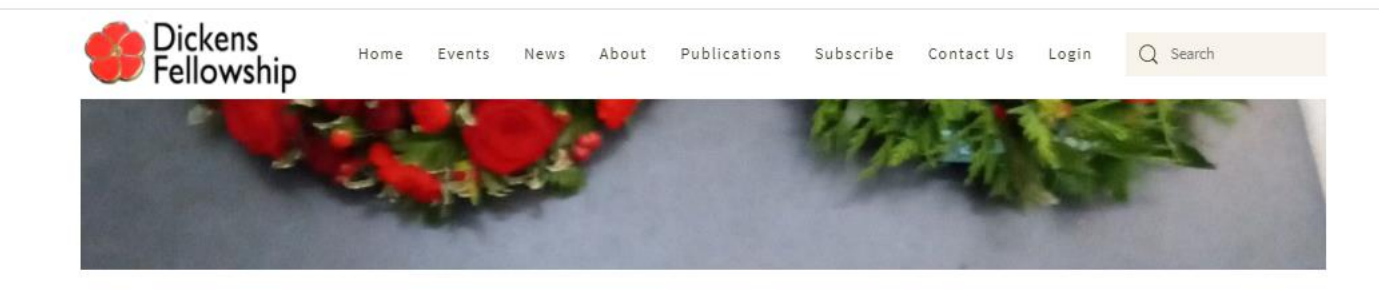

#### Westminster Abbey June 7, 2021

The annual wreath laying ceremony at the grave of Charles Dickens in Westminster Abbey had to be held a little earlier than usual owing to Covid related constraints. Two wreaths were laid, one from Gads Hill School and the other from the Fellowship. The address was delivered by Ian Dickens, president of the Dickens Fellowship.

On the actual anniversary date of June 9th. a commemorative service will be held at St. George the Martyr's Church, Borough High Street at 2.30 pm.

In the picture shown below are members of the Dickens clan (left to right): Anne Dickens, Mark Dickens Lucinda Hawksley, and Ian Dickens.

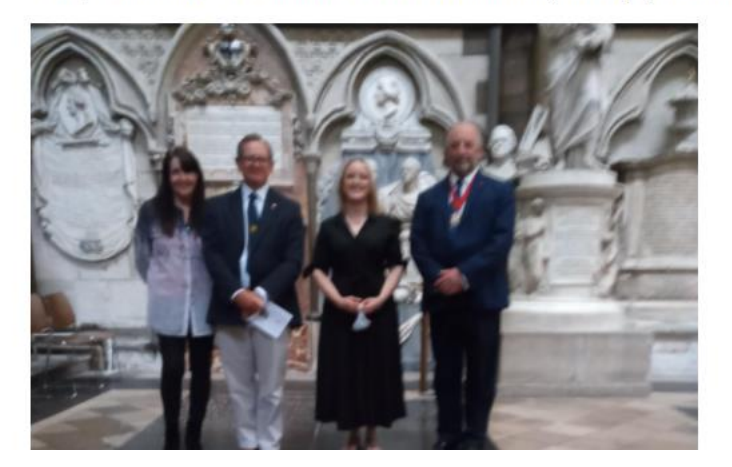

### Events Calendar & online registration

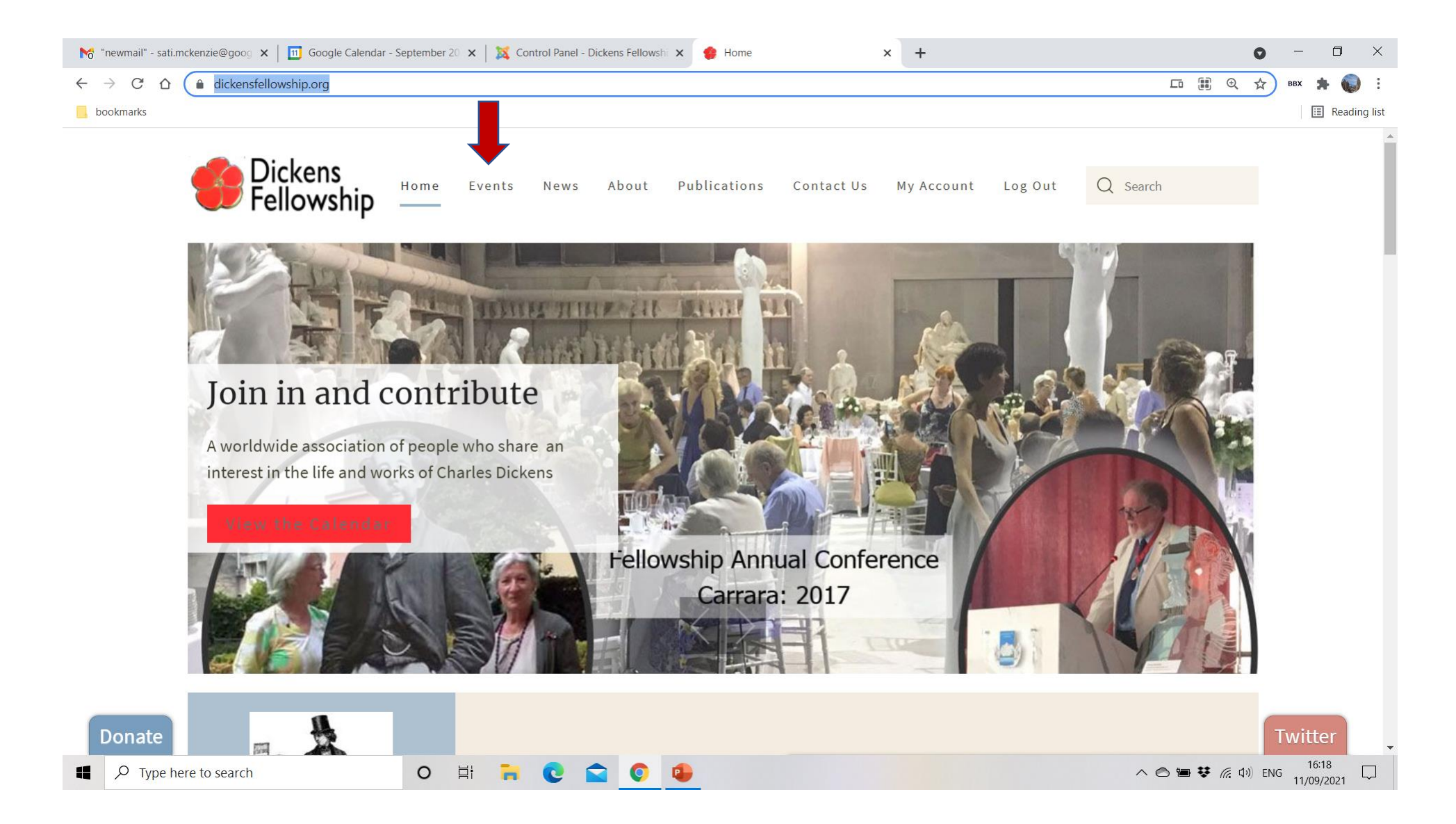

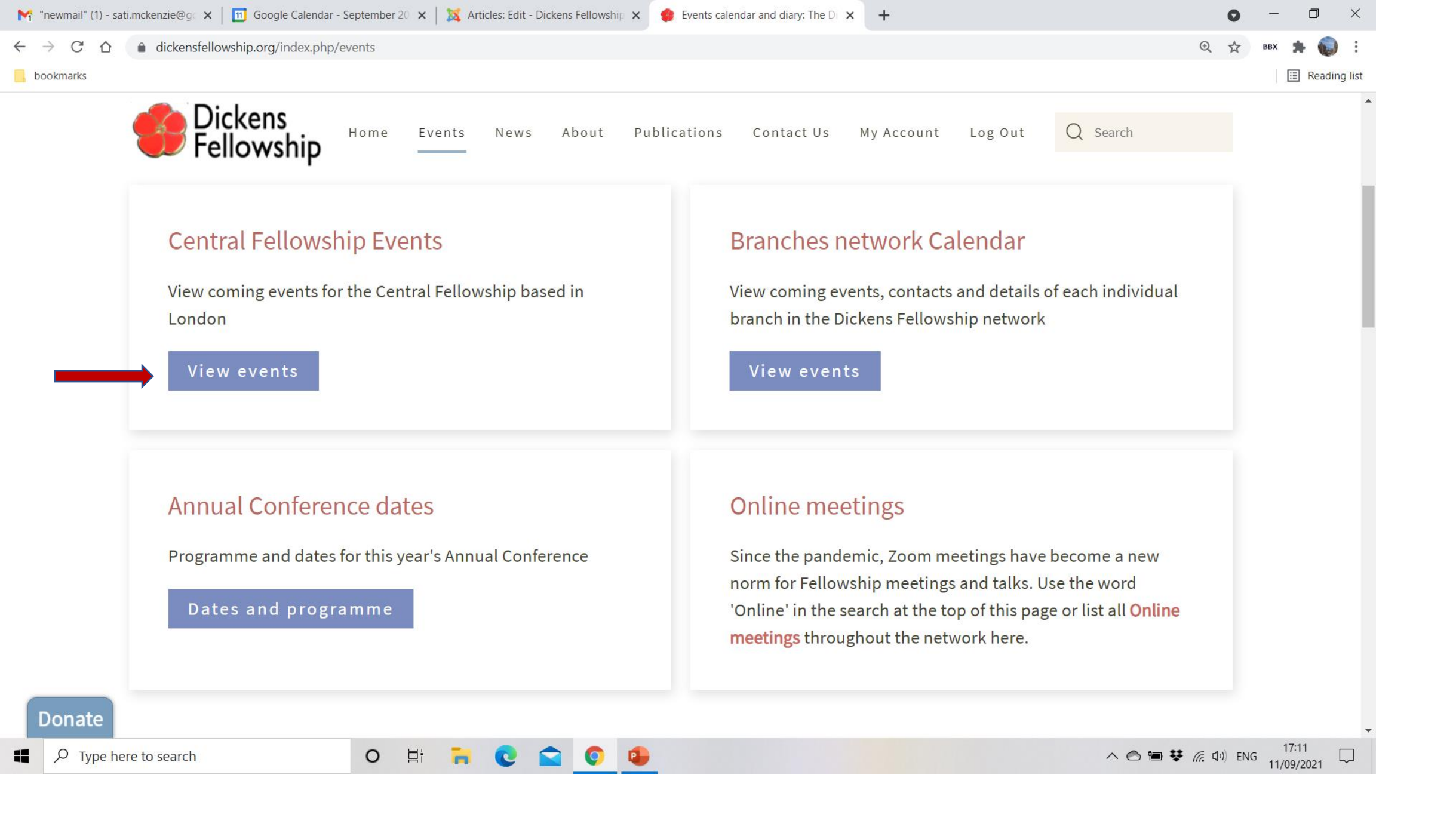

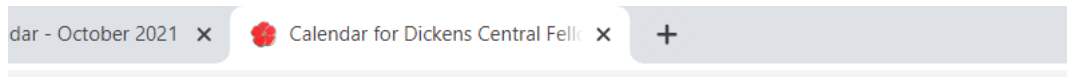

hp/branchmenu-uk/central-fellowship

talks, walks, readings, visits, and opportunities for socialising in true Dickensian fashion!

More about Central Fellowship programme | Contacts: News and Calendar | Talks Search the Fellowship for 'Online events'

| 1 2            |                                                                                                    | Next 🕨 |
|----------------|----------------------------------------------------------------------------------------------------|--------|
| 15<br>October  | CENTRAL FELLOWSHIP<br>Exploring the New Website<br>Venue: Zoom online                                                  | Ļ      |
| 26<br>October  | CENTRAL FELLOWSHIP<br>Dr Emily Bell – 'Casting Shadows in Dickens'<br>Venue: Online                                    | Ļ      |
| 16<br>November | CENTRAL FELLOWSHIP Talk: Professor Malcolm Andrews Venue: Zoom                                                         | Ļ      |
| 04<br>December | CENTRAL FELLOWSHIP<br>Christmas lunch<br>Venue: Union Jack Club, Sandell Street, London SE1 8UJ                        |        |
| 25<br>January  | CENTRAL FELLOWSHIP<br>Prof. Robert Douglas–Fairhurst — 1851: The Turning Point<br>Venue: Zoom anline                   | Ļ      |
| 22<br>February | CENTRAL FELLOWSHIP<br>Dr Jeremy Parrott – Charles Dickens and the English Seaside Holiday<br>Venue: Zoom online        | Ļ      |
| 22<br>March    | CENTRAL FELLOWSHIP<br>Dr David McCallister – Dickens's Anxious Midlives<br>Venue: Lumen URC                            | Ť      |
| 26<br>April    | CENTRAL FELLOWSHIP<br>Dr Tony Williams – 'The Magic Circle of His Genius': Dickens and Shakespeare<br>Venue: Lumen URC | Ť      |

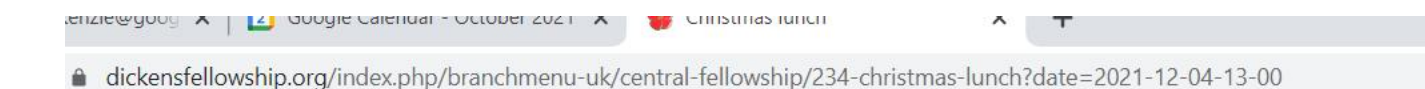

4 Back

Christmas lunch

You can register online for DF Central events. Click on the red button - top right.

Now for branch information....

-

| Branch           | Central Fellowship                              |
|------------------|-------------------------------------------------|
| Date             | Saturday, 04 December 01:00 PM                  |
| Venue            | Union Jack Club, Sandell Street, London SE1 8UJ |
| Email            | dftreasurerlondon@gmail.com                     |
| Nature of event: | Celebration                                     |

### Branch Information Page – 'Static' information

### Intended for information that does not change frequently

- Name of contact, email address, phone number
- Branch website, links to Twitter, Facebook pages
- Usual meeting venue, time of meetings
- Historical information, connection with Dickens
- Up to two pdf documents e.g. annual or biannual newsletter **Not intended for**
- Events branch administrators can add them to the calendar.
- Branch News any member can submit news articles

# Changing Branch Information

- This will have to be done through DF Central
- Branch administrators can request changes of contact details, website, Facebook Twitter links via **contact us**
- Branch administrators can also send **replacement pdf pages** for those already on the website – e.g. newsletter for the following year...

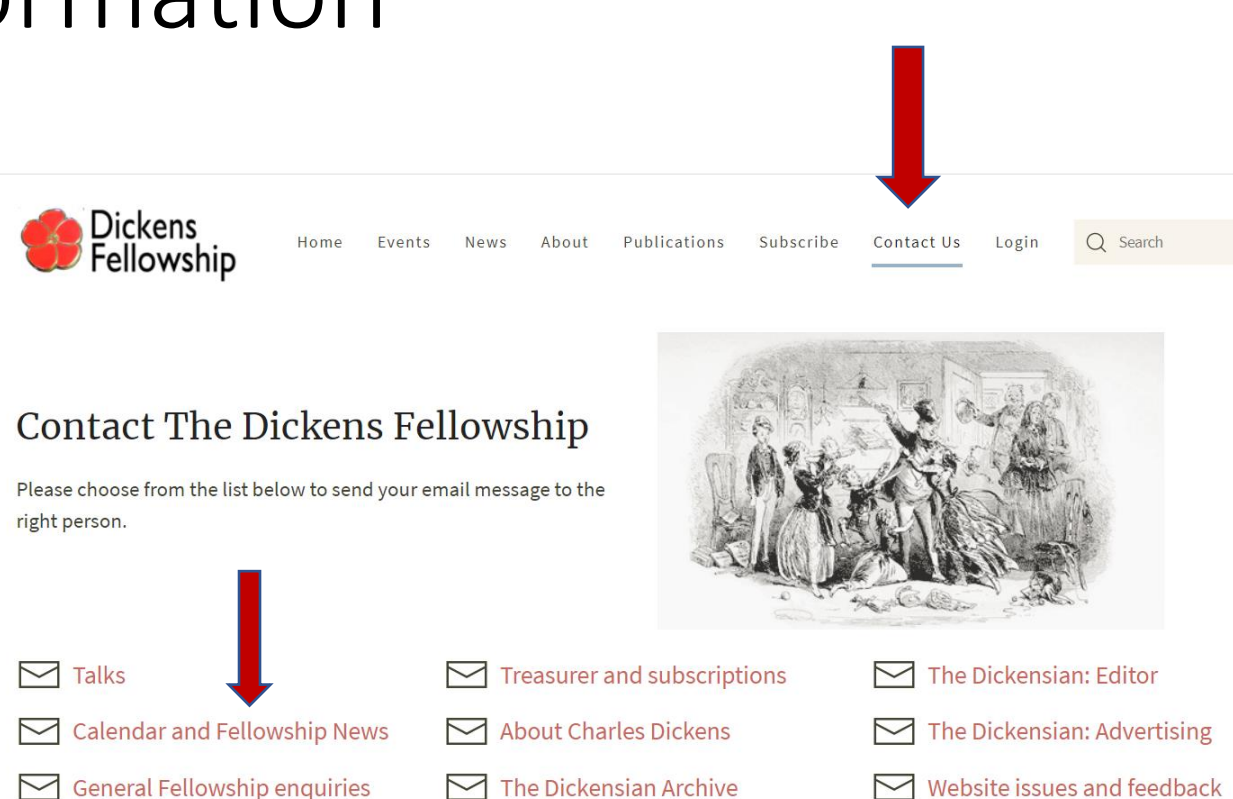

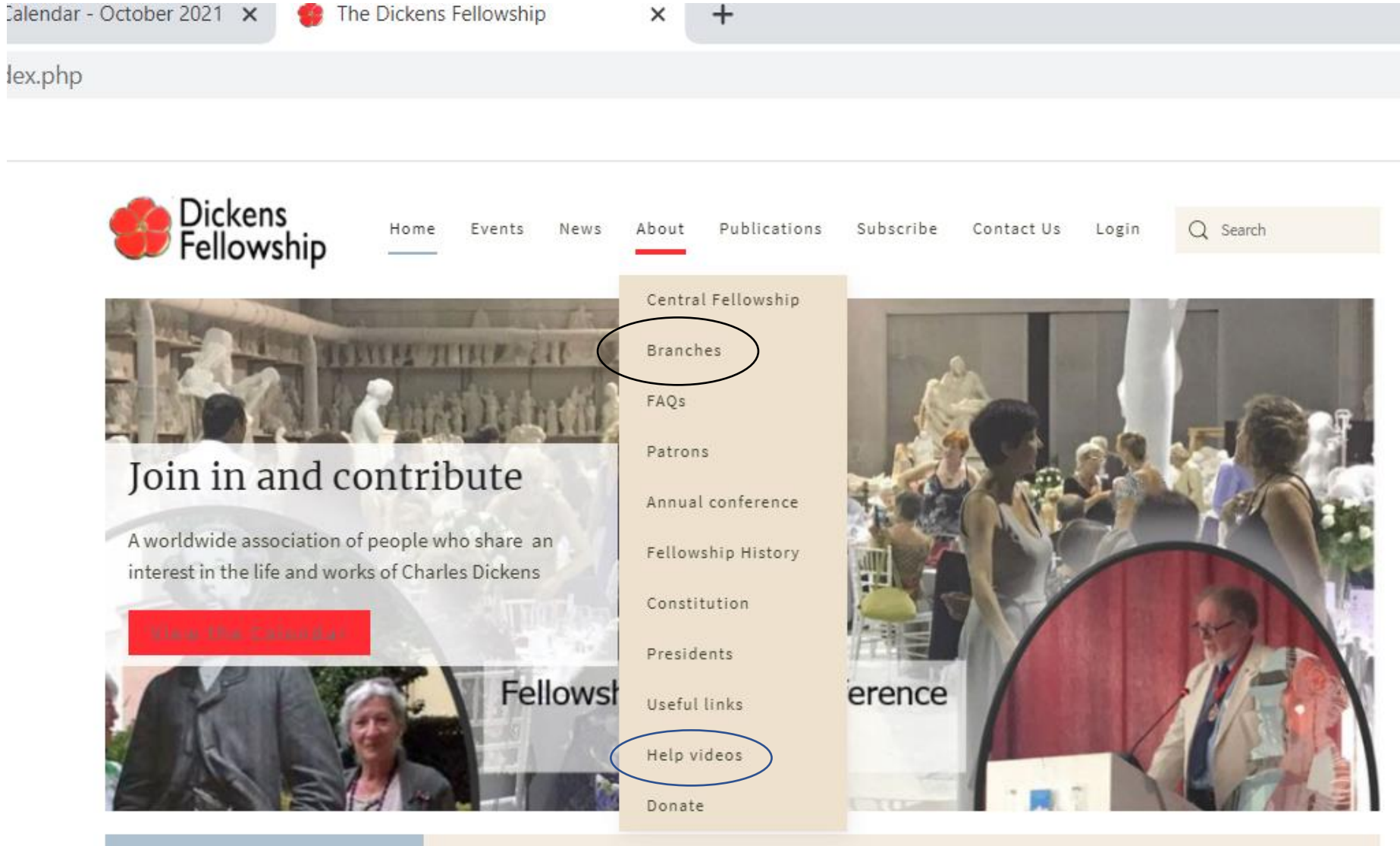

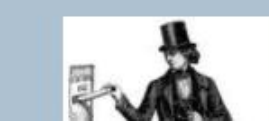

# Looking Up Branch Details

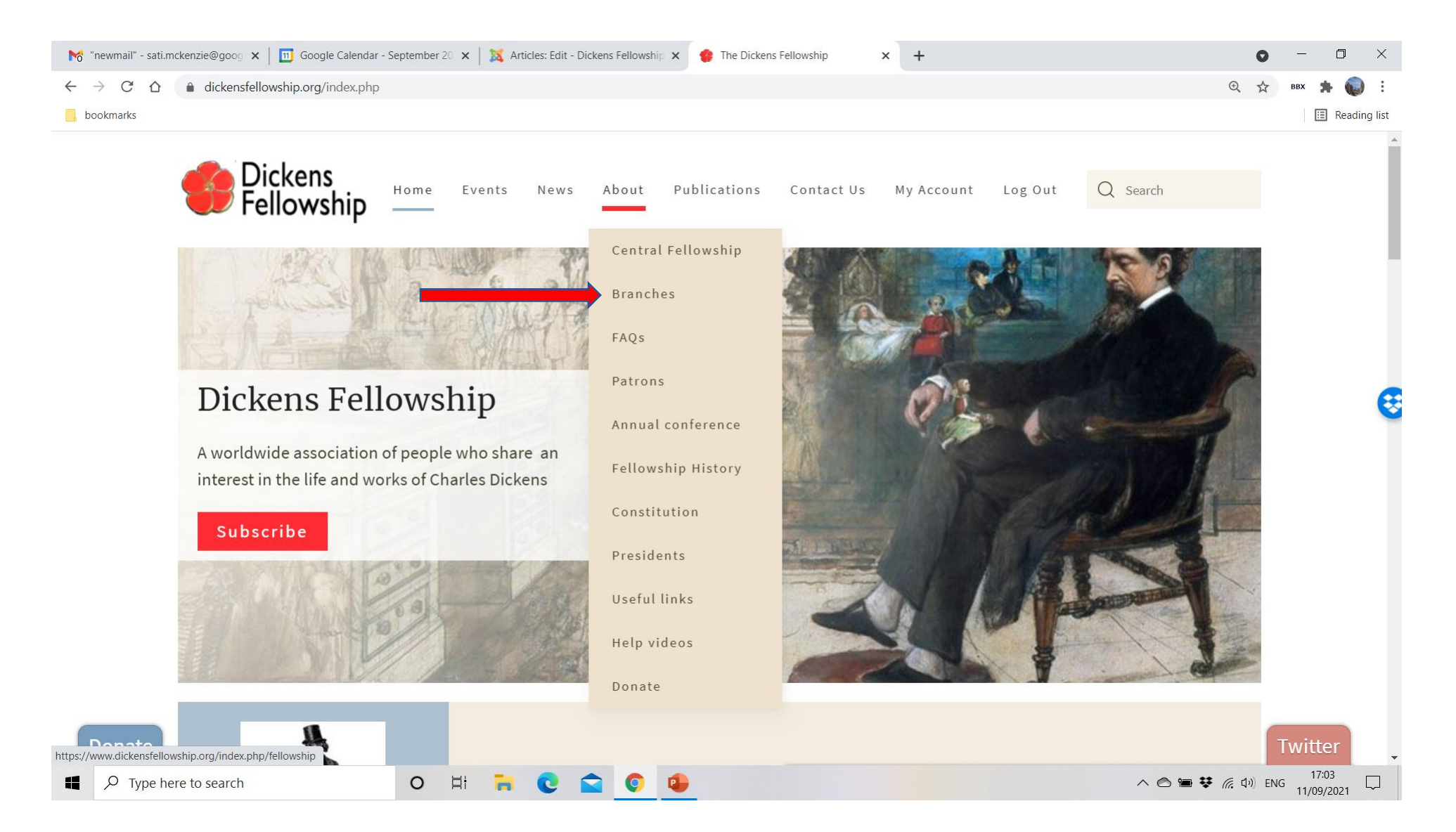

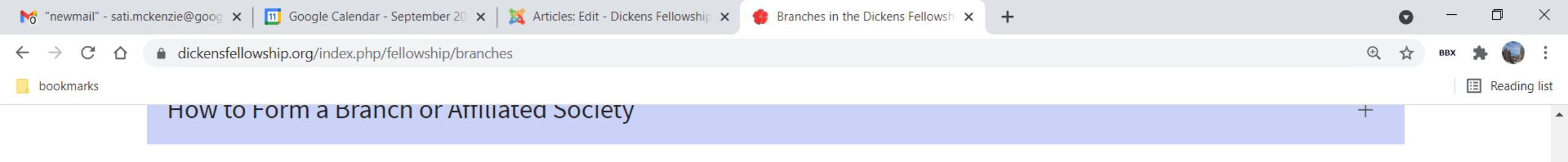

Links to the current list of Branches and Affiliated societies can be found below.

曰i

0

-

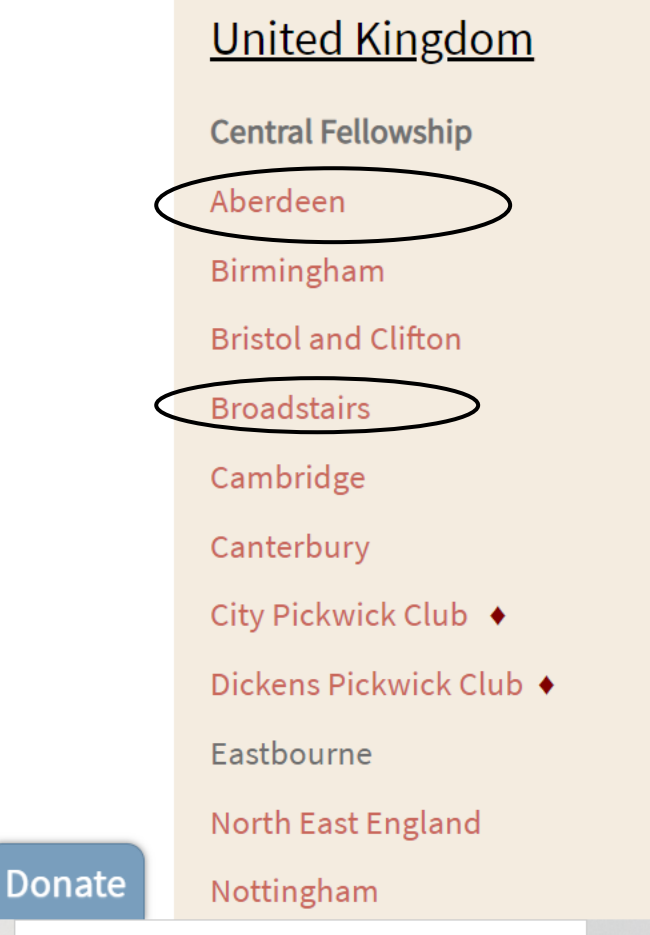

| <u>USA</u>             |
|------------------------|
| Baltimore              |
| Buffalo                |
| Chicago                |
| Cleveland              |
| Denton                 |
| Greater Boston         |
| Greater Los Angeles    |
| Greater Riverside Area |
| Lebanon                |
| Madison                |
| Marinette              |
| Metro-Detroit          |

-

| Asia and Pacific    |         |
|---------------------|---------|
| Christchurch, NZ    |         |
| Tokyo, Japan        |         |
| Melbourne           |         |
| New South Wales     |         |
| <u>Canada</u>       |         |
| Montreal            |         |
| Niagara on the Lake |         |
| Toronto             |         |
| Victoria            | Twitter |

 $\Box$ 

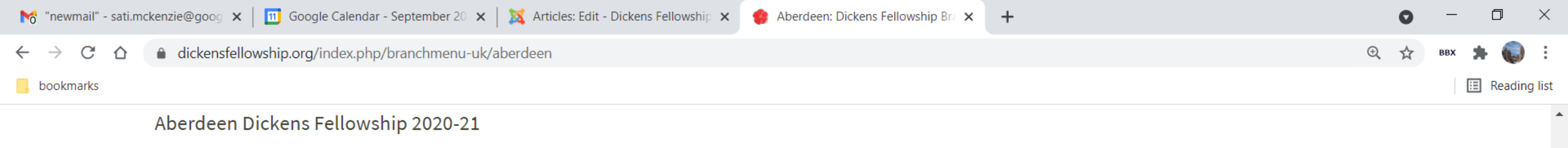

Book of the Season: A Tale of Two Cities

21 April John Bowen Counting On: A Tale of Two Cities

12 May Finlay Crossan Places in Dickens's Fiction with particular reference A Tale of Two Cities

All meetings will be conducted online via Zoom, commencing at 7.30pm

Fellowship members would be welcome to join us and anyone wanting to listen should email Eric Summers eadsummers@me.com in advance of the date.

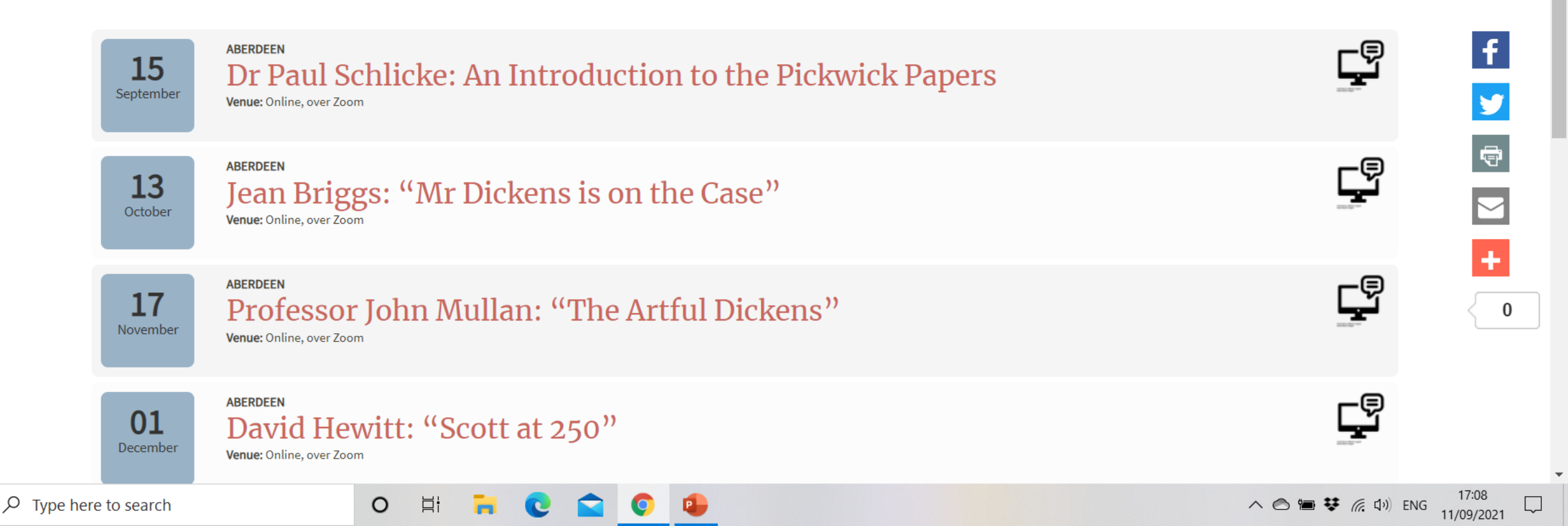

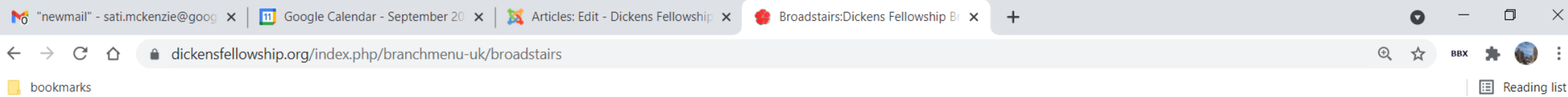

#### 🗩 reliowsnip

### Broadstairs: Dickens Fellowship Branch **Upcoming Events**

Website: www.broadstairsdickensfellowship.com

Regular meeting venue: The Pavilion, Broadstairs on the first Wednesday of each month Hon Secretary: Chris Ewer, chris.ewer@btinternet.com Alternative contact: Alan Root, info@broadstairsdickensfellowship.com

There are social events for members during the year with free refreshments at Christmas, New Year and our outdoor meeting on Nuckells Gardens in September. There are raffles, a book club, guizzes, a guarterly newsletter, performances by the Dickens Declaimers, the Annual Dinner and much more. The Fellowship in Broadstairs is mindful of Dickens's importance in the town and we regularly raise money for charity with public events and performances by the Dickens Declaimers. We have first class speakers every month (on zoom at the moment) and two outings a year (when restrictions are lifted).

Broadstairs branch provisional programme for 2021

Broadstairs branch newsletter March 2021

Type here to search Ω

#### 0 μł

へ 🔿 🏣 😻 🌈 🕼 ENG

D

f

Y

đ

 $\sim$ 

0

### Newsletter

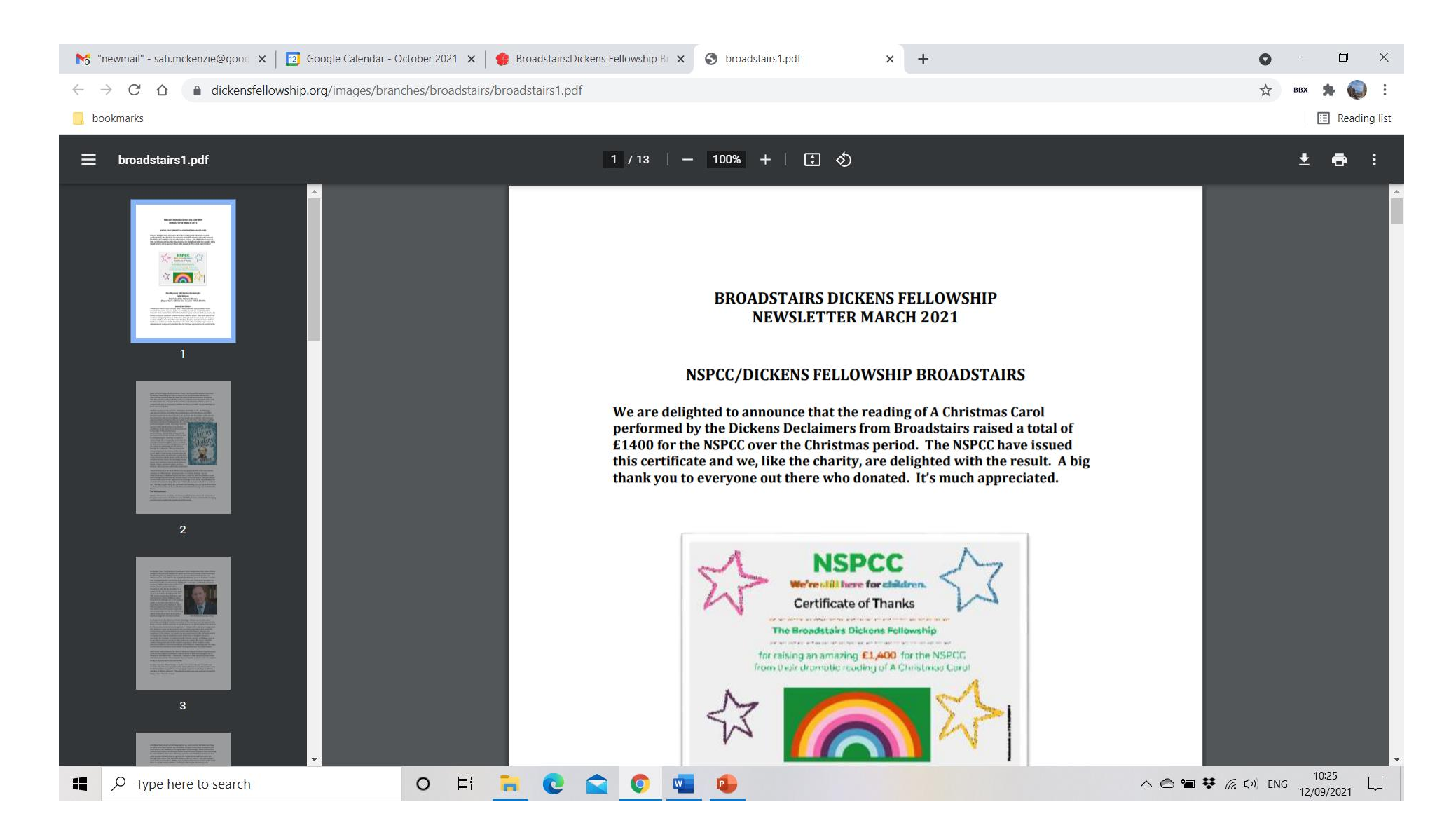

## Members - submit a news article

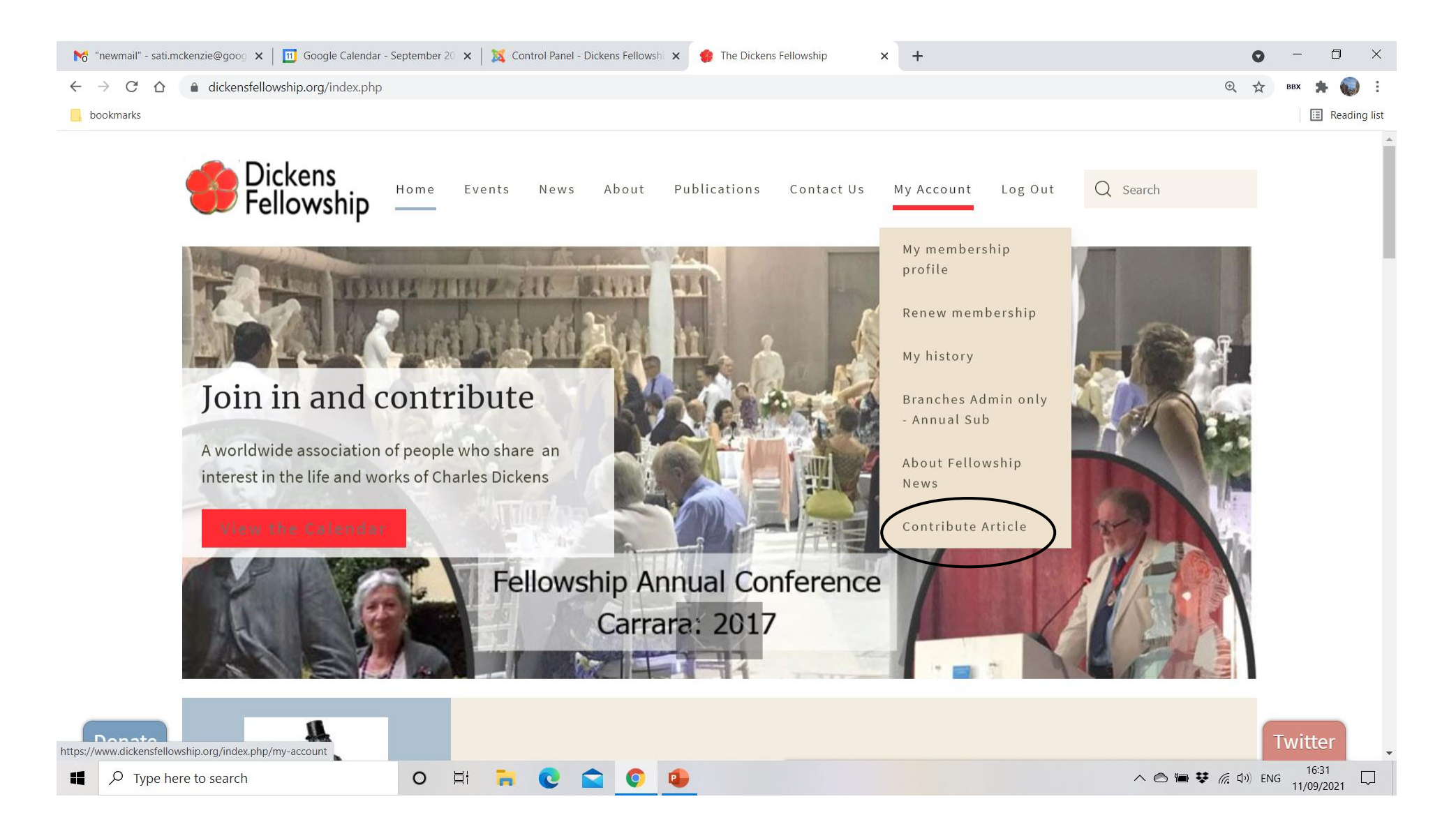

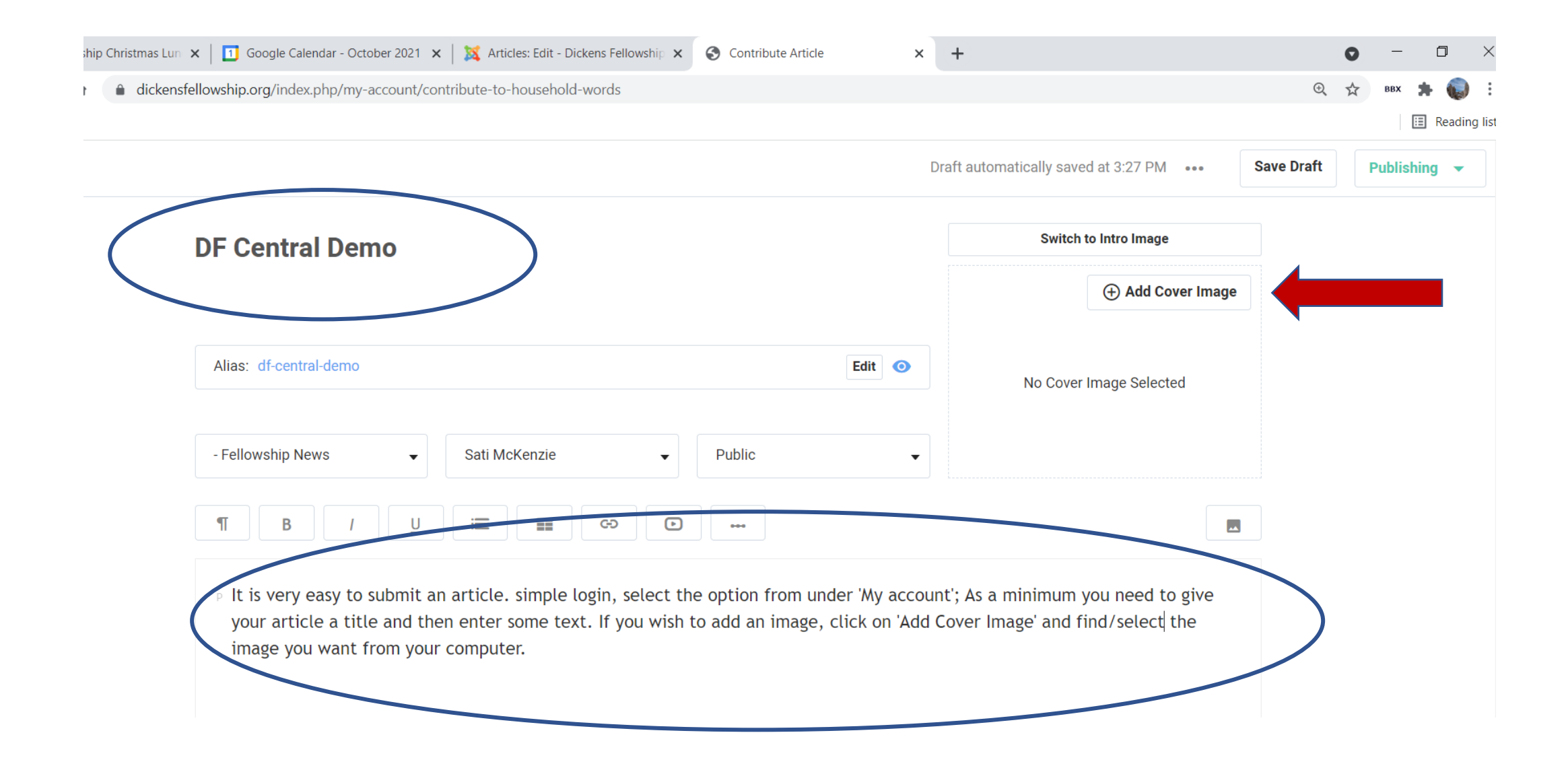

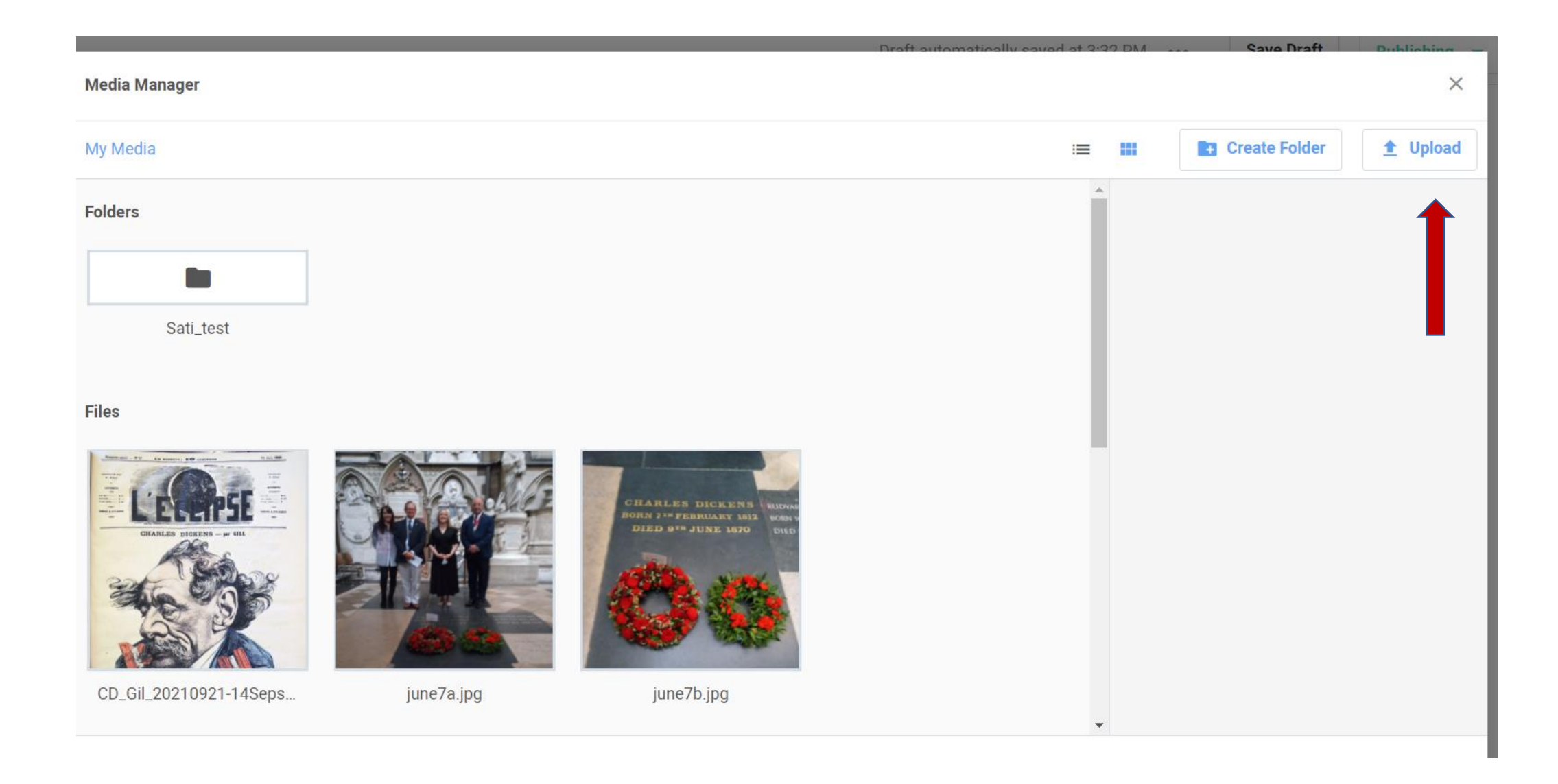

Find the picture you want to use and click on it and then click open.

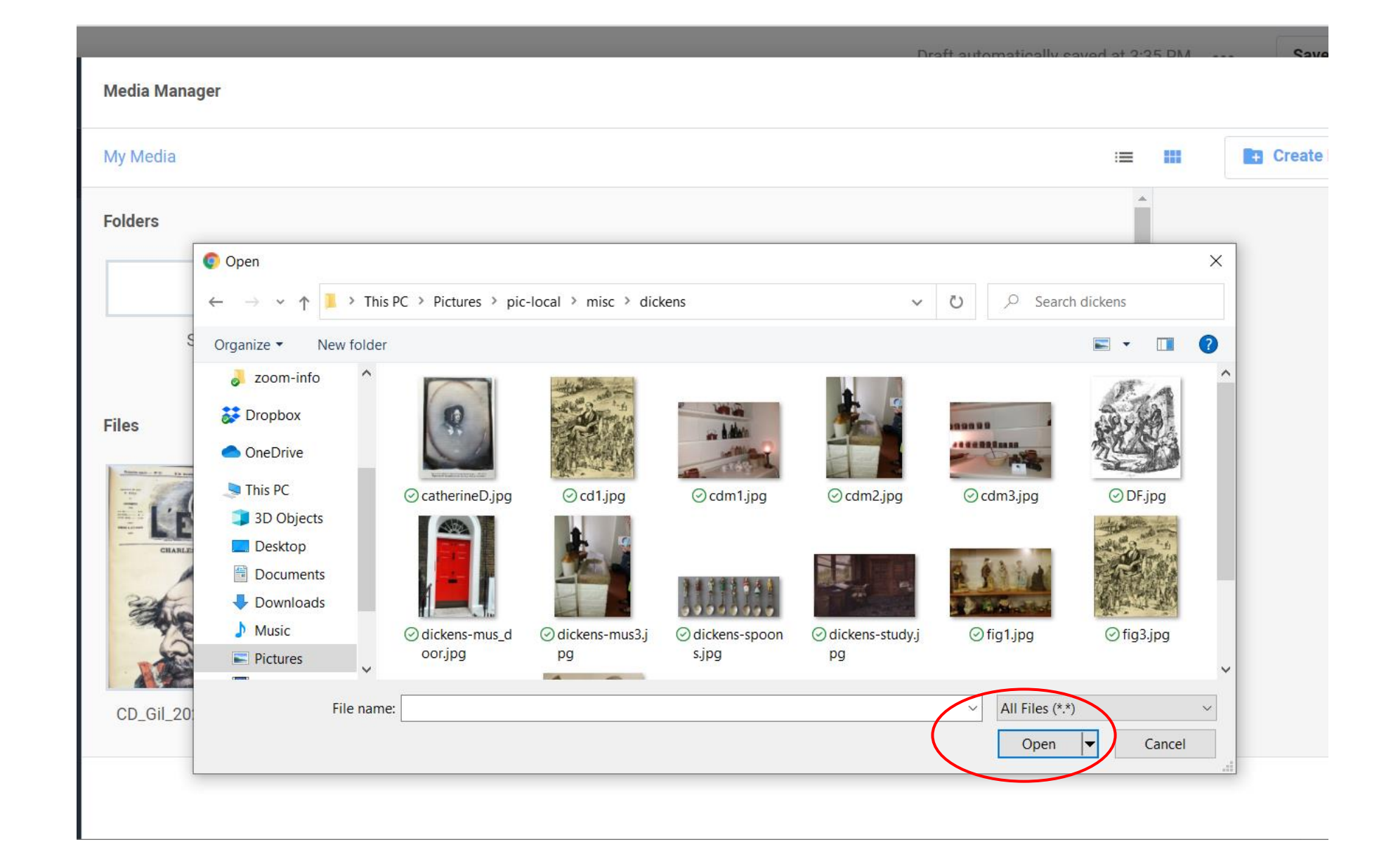

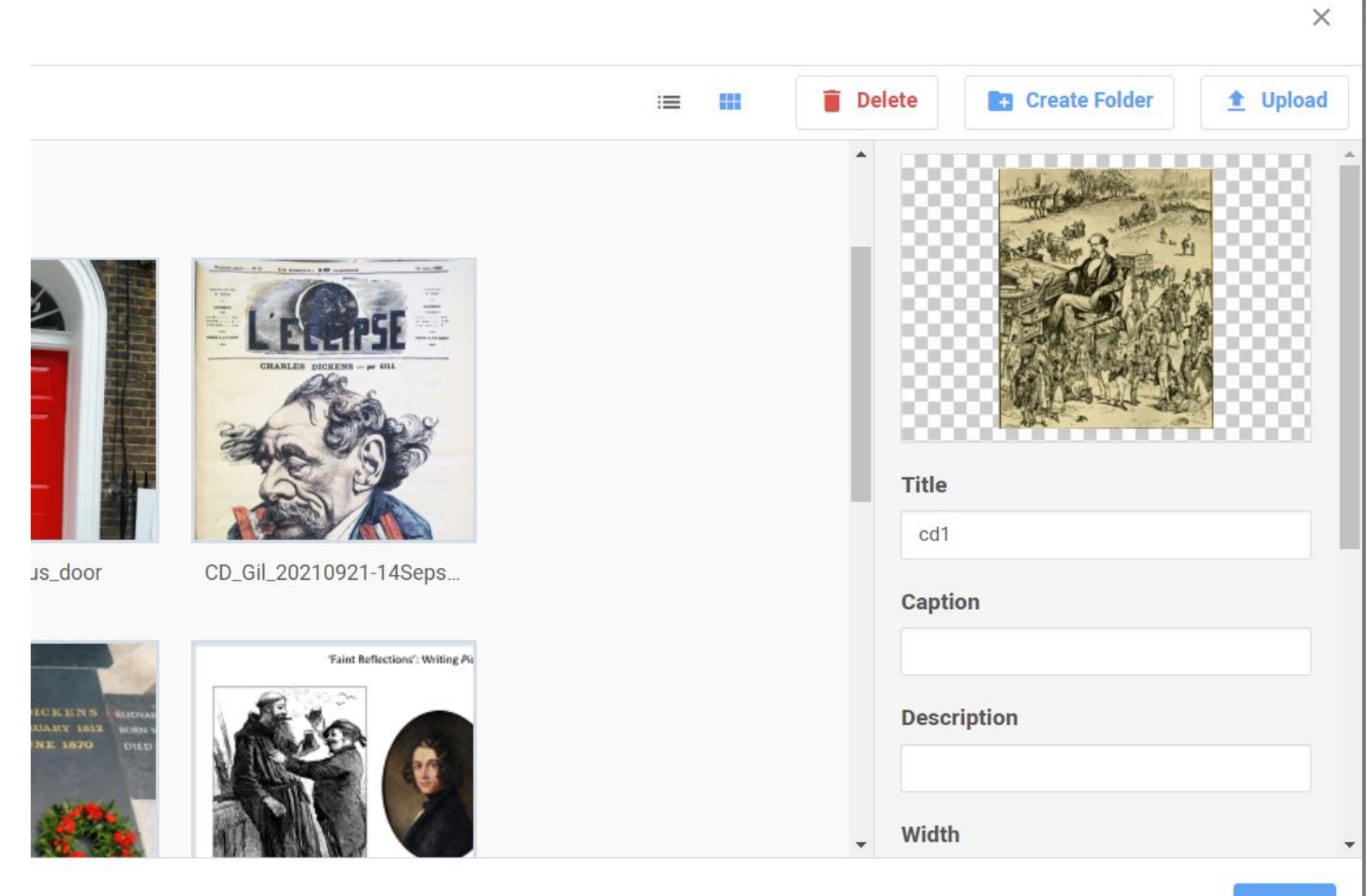

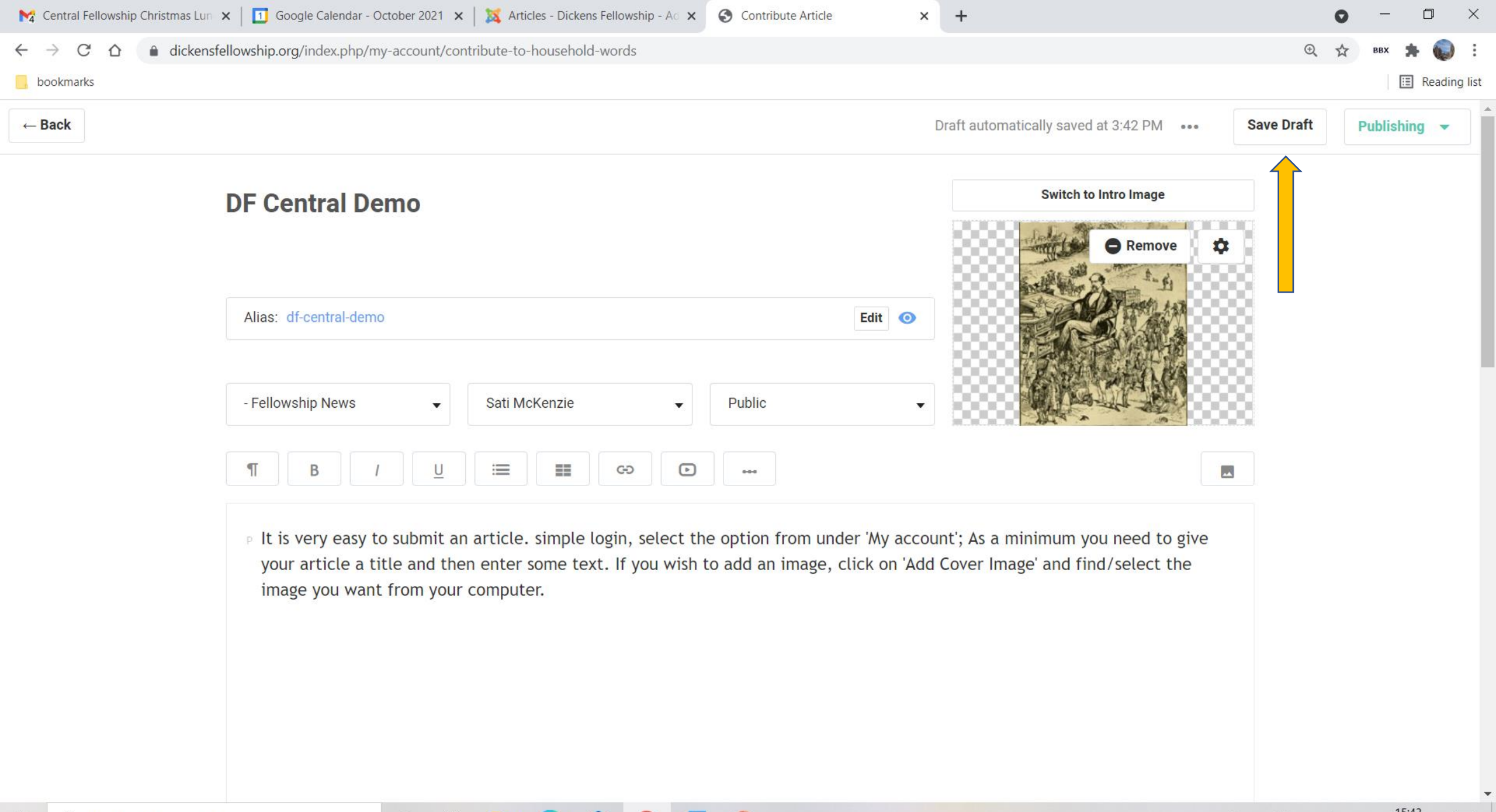

0

۲

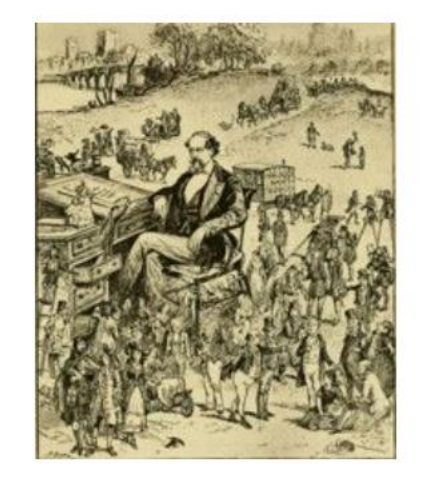

### DF Central Demo

It is very easy to submit an article. simple login, select the option from under 'My account'; As a minimum you need to give your article a title and then enter some text. If you wish to add an image, click on 'Add Cover Image' and find/select the image you want from your computer.

Created on 01 October 2021.

### Next: How to enter an event into the branch calendar Chiefly for administrators.

Administrators: add events to the calendar

• Events button at the top of the page

• 'Add an event' at the bottom of the

page

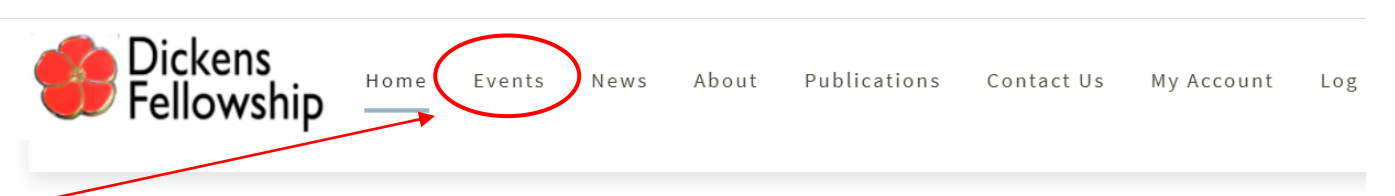

Under My Account you have access to your My membership profile, My history and the opportunity to Renew memb

#### PLUS:

All subscribers:

Contribute Article of Fellowship News

#### Dickensian subscribers:

- Access recent issues of The Dickensian through The Dickensian online
- Access the full Dickensian archive in the Proquest Library

#### Local DF branch administrators

• Branches Admin only - Pay Annual Branch Subscriptions

• Add an event Add or Edit events in the Fellowship Calendar. A separate menu item is also enabled under Events

(1) - sati.mckenzie@g 🗙 🛛 🔟 Google Calendar - September 20 🗙 🛛 🎇 Articles: Edit - Dickens Fellowship 🗙 🛭 🤹 Login

×

Note: At the moment administrators can add events, but cannot delete or modify existing ones. So if necessary, just re-enter the event and email the Fellowship (calendar&news) asking me to delete the old one. ≏

ype here to search

This is the event entry form, just scroll down and enter all the necessary details.

Your name and email address will appear automatically.

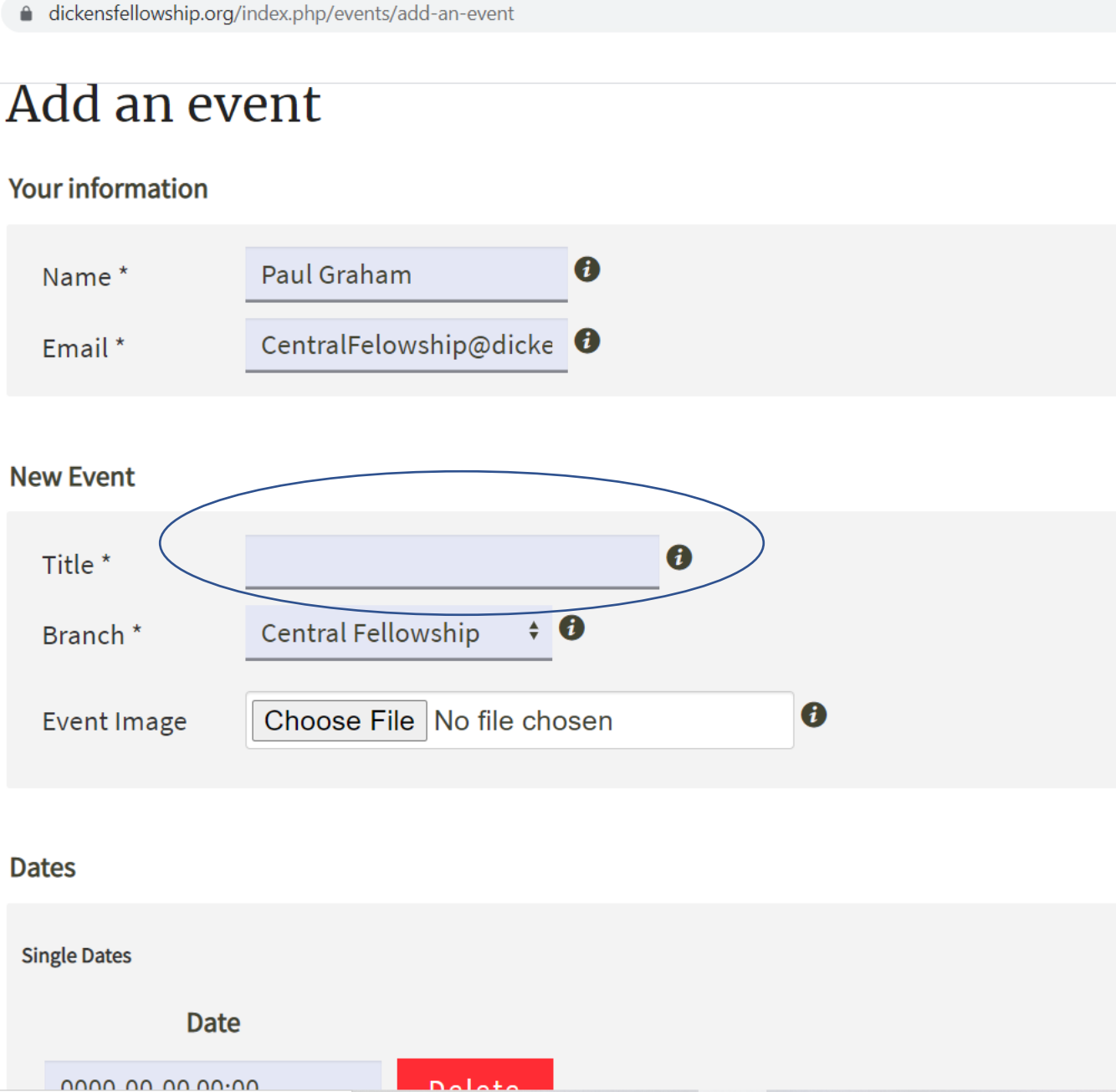

O

# Event entry screens – scroll down for more

- Some details appear automatically
- You need to add an event title

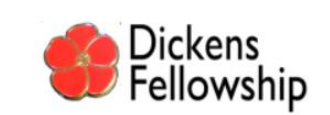

Home Events News About Publications Contact Us

### Add an event

#### Your information

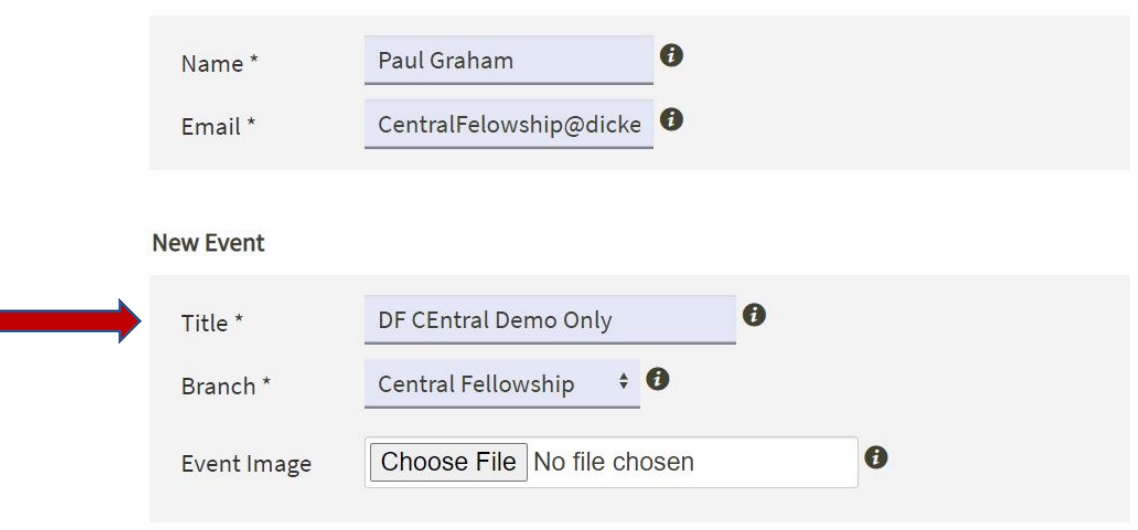

# Entering the date

Select the date and time (remember noon is 12 pm, NOT 12 am!) Click Validate to finish.

#### Dates Single Dates Date 0000-00-00 00:00 Delete September 2021 Tu We Th Мо Fr Sa Su Tir 1 2 3 4 5 9 10 11 12 13 14 15 16 17 18 19 20 21 22 23 24 25 26 27 28 29 30 De Time 12:00 am Hour 12a 04a 08a 12p 04p 08p Minute 10 20 30 40 00 50 Now Validate

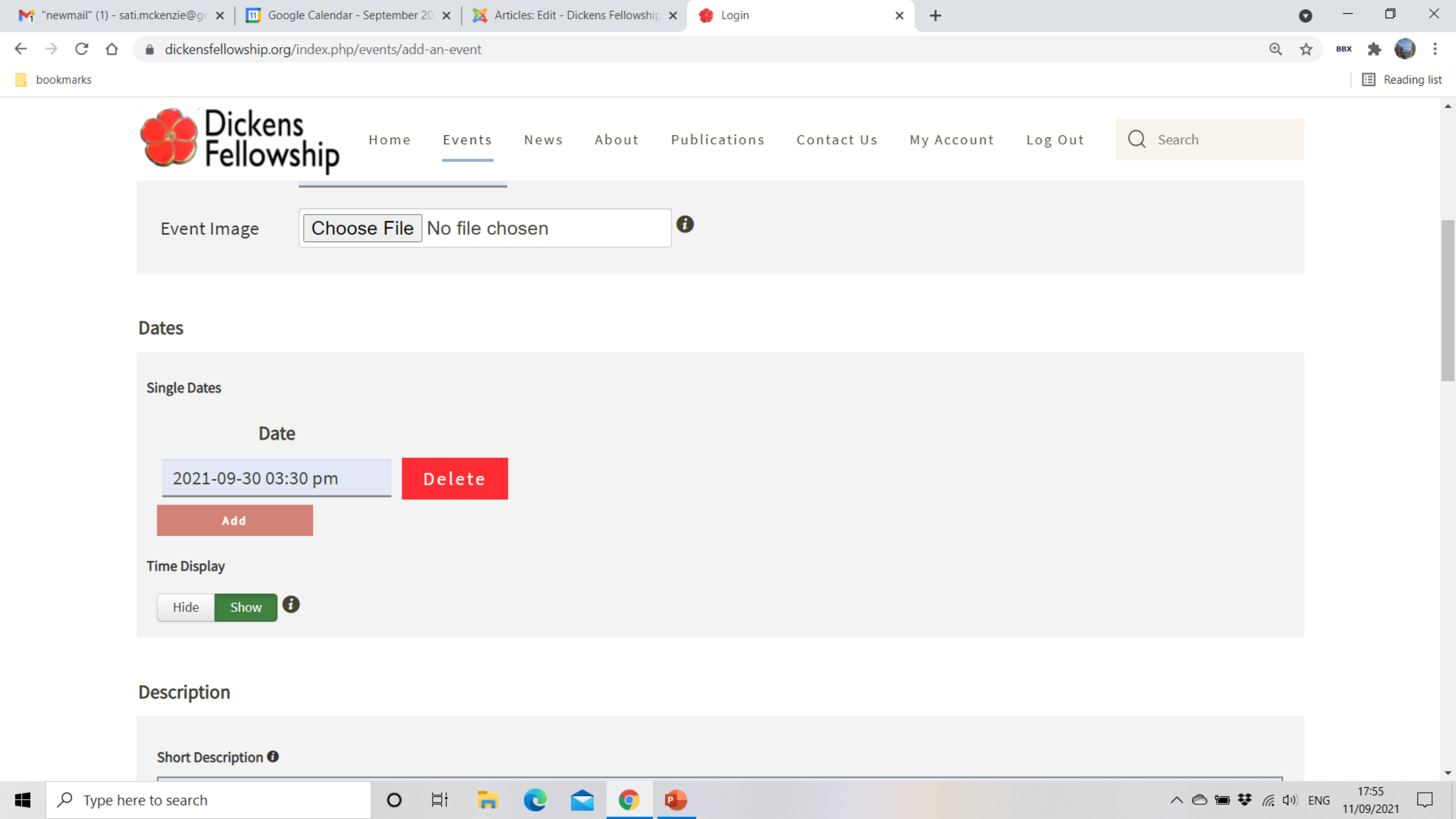

### Other details –

Venue,

Contact email,

Phone number

Nature of Event select

#### DOOKMARKS

#### Information

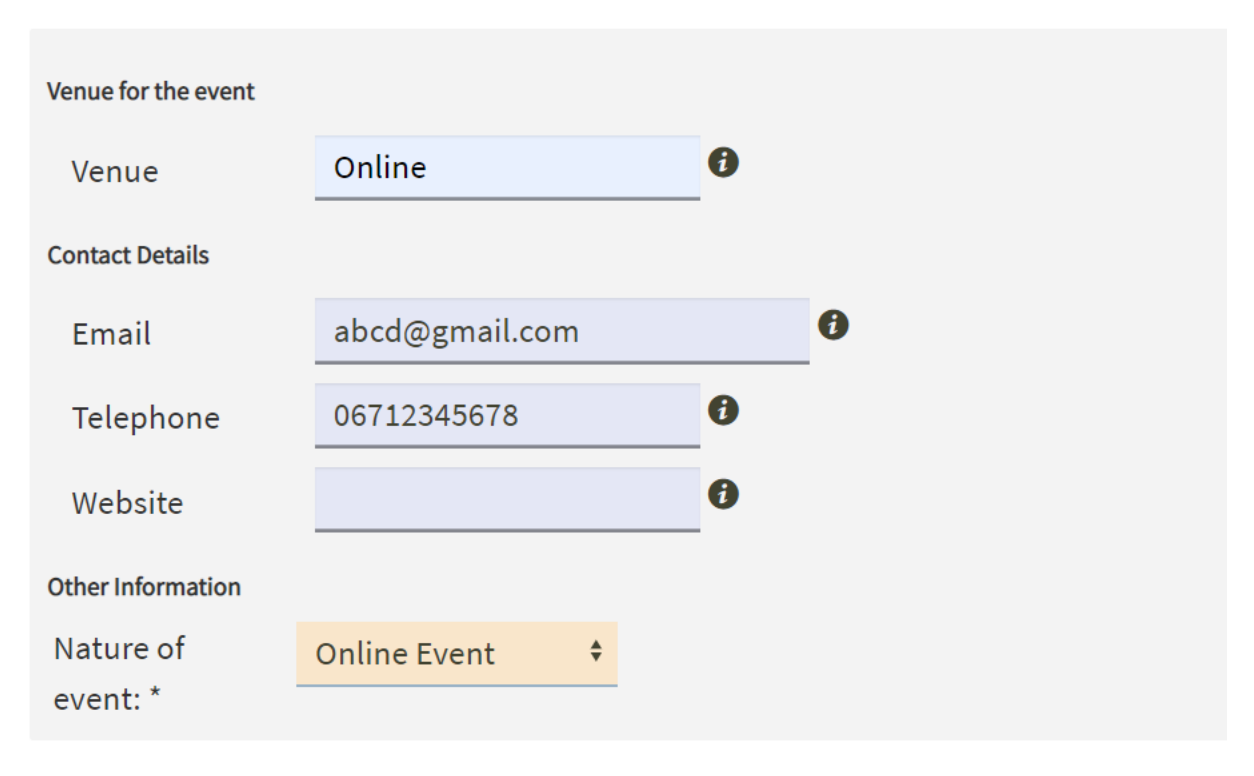

# Agree terms of service and submit

| Other Information |              |    |
|-------------------|--------------|----|
| Nature of         | Online Event | \$ |
| event: *          |              |    |

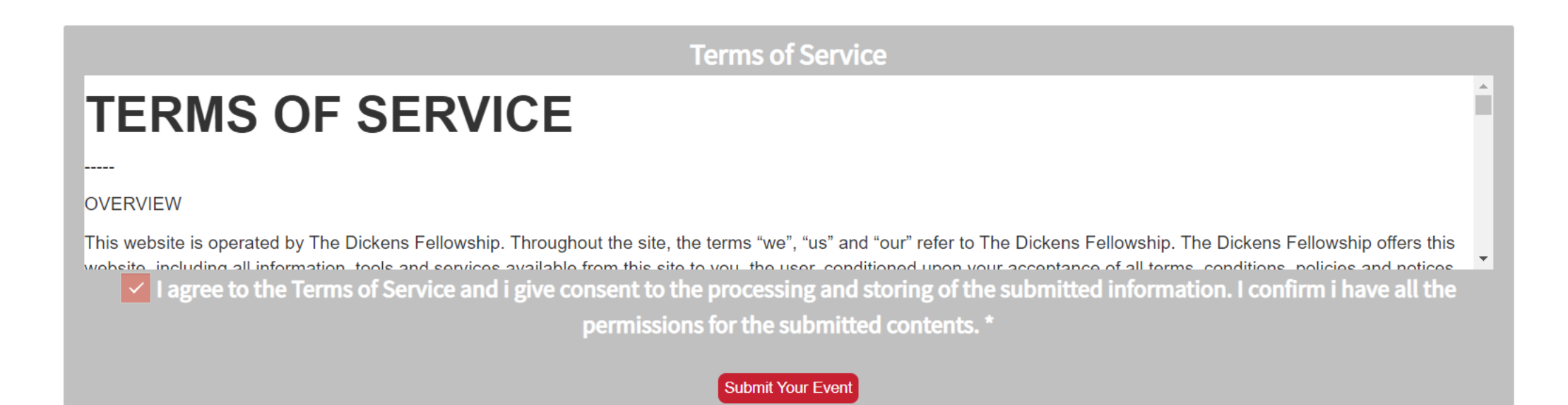

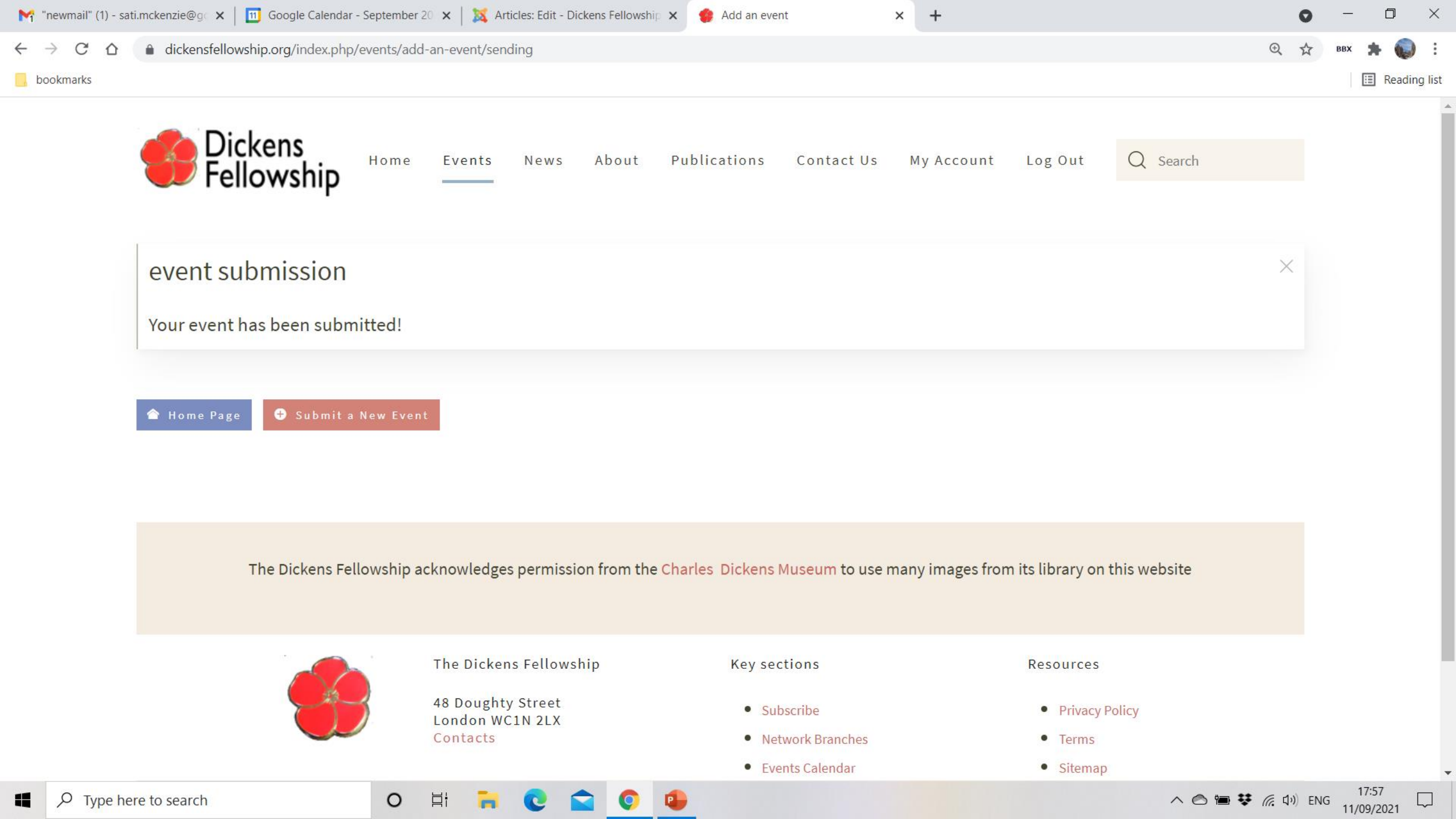

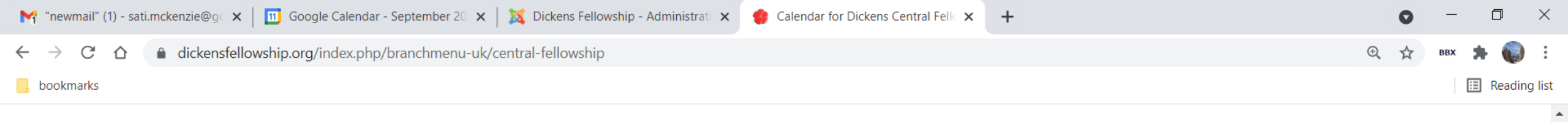

### **Upcoming Events**

With a lively membership of over 500 people, The Central Fellowship's annual calendar of events aims to provide 'something for everyone': talks, walks, readings, visits, and opportunities for socialising in true Dickensian fashion!

More about Central Fellowship programme | Contacts: News and Calendar | Talks Search the Fellowship for 'Online events'

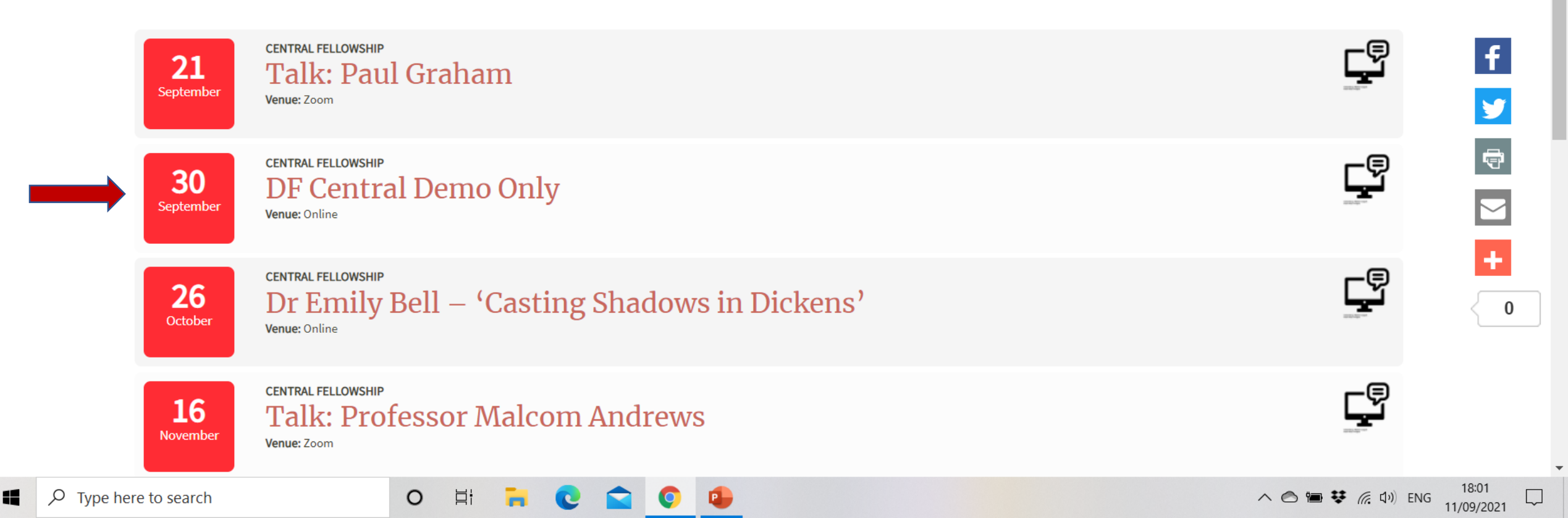

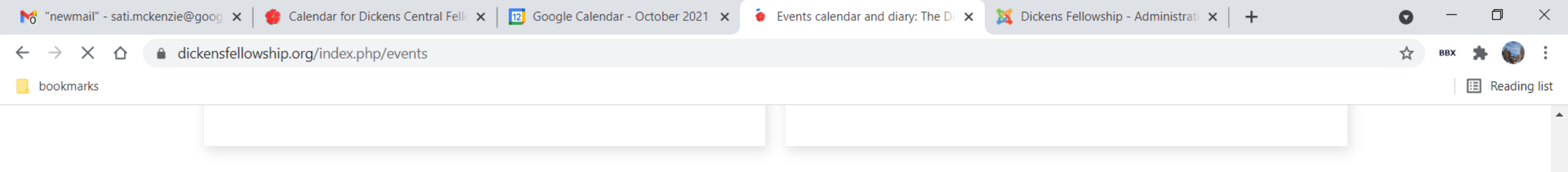

Branch officers can add an event. Aternatively, send your event details to Calendar and News

#### View calendars across world regions here:

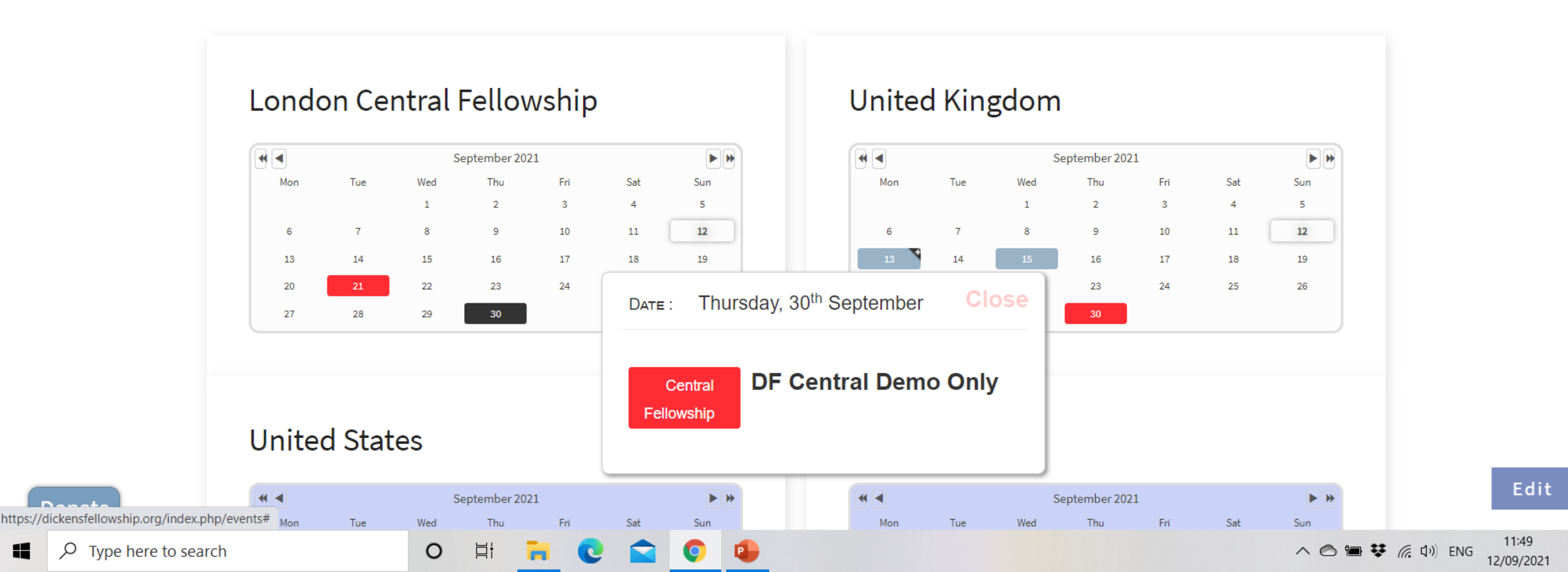

# We have covered (blue for branch administrators)

- Resources available on the website
- News and events calendar
- Logging in
- Look at branch information
   What to include and
   how to request changes
- Submit a news article
- Add an event into the calendar Have a break, we'll restart in 15 minutes